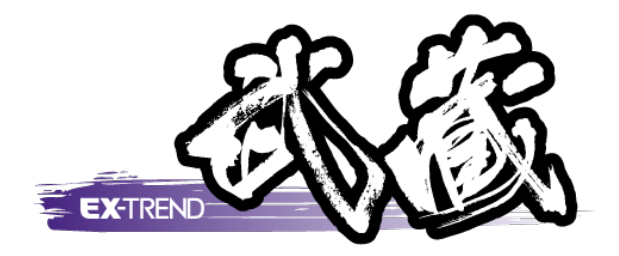

# ウィザードを使用して作成

本書は、[施工計画書作成支援]のウィザードを 使用して、施工計画書を作成する操作を、 簡単なサンプルを用いて解説しています。

※解説内容がオプションプログラムの説明である 場合があります。ご了承ください。

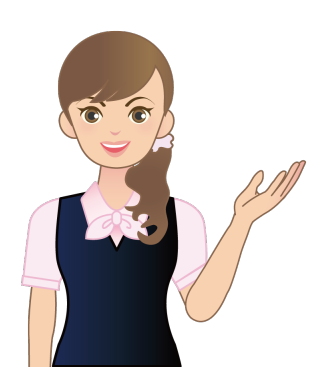

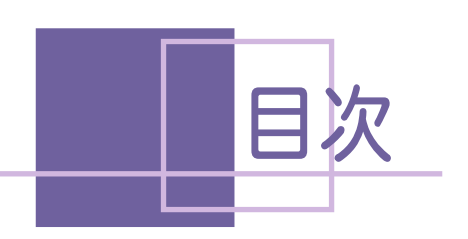

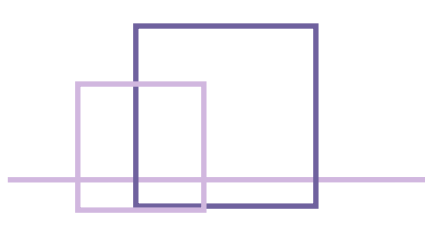

## ウィザードを使用して作成

| 1. | 新規    | 工事作成                       | 2  |
|----|-------|----------------------------|----|
|    | 1-1   | 新規工事を作成する                  | 2  |
| 2. | 工事    | 内容の入力                      | 5  |
|    | 2-1   | 分類に出来形管理基準を一括設定する          | 5  |
| 3. | 施工    | 計画書の作成                     | 7  |
|    | 3-1   | [施工計画書作成支援]を起動する           | 7  |
|    | 3 - 2 | 新しい施工計画書を作成する              | 8  |
|    |       | ①作成方法を選択する                 | 8  |
|    |       | ②マスタを選択する                  | 8  |
|    |       | ③工事内容を編集する                 | 9  |
|    |       | ④資機材の貼り付けを設定する             | 12 |
|    |       | ⑤品質管理基準を選択する               | 14 |
|    |       | ⑥施工方法を選択する                 | 15 |
|    |       | ⑦安全管理を選択する                 | 17 |
|    |       | ⑧現場組織を選択する                 | 18 |
|    |       | ⑨連絡先一覧を選択する                | 20 |
|    |       | <ol> <li>10確認する</li> </ol> | 21 |

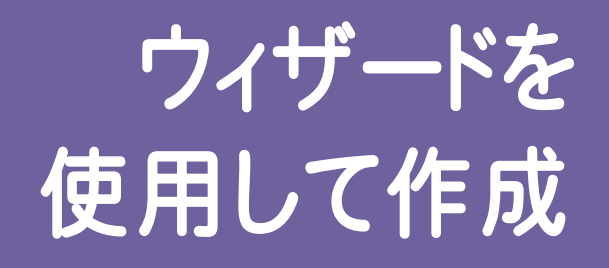

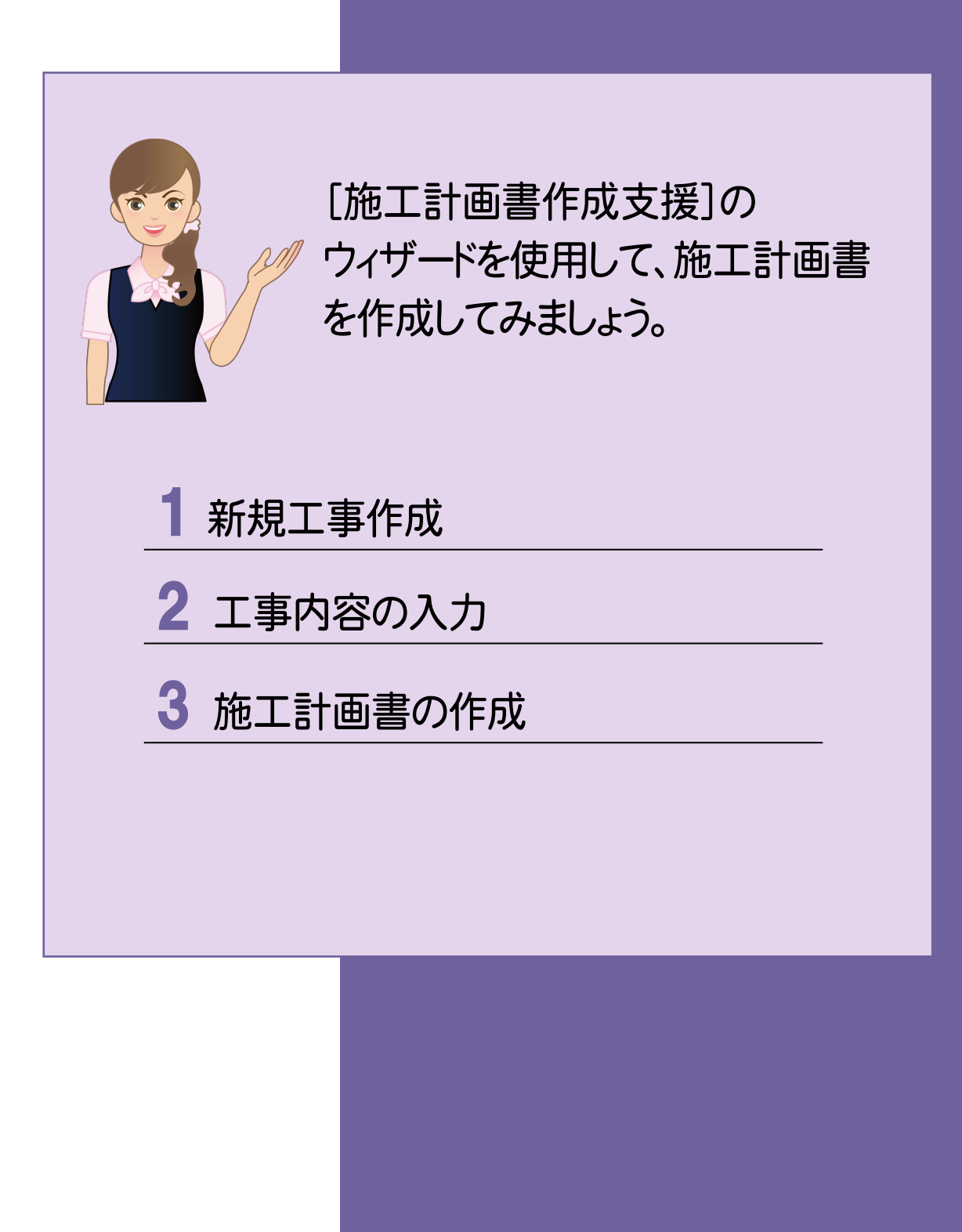

## 新規工事作成

[EX-TREND武蔵 インデックス]を起動して、新規に工事を作成してみましょう。 操作例では、積算データを元に工事を作成します。

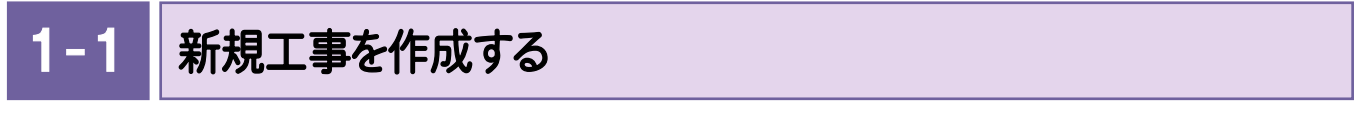

[EX-TREND武蔵 インデックス]の[新規工事]の[新規に工事を作成]で新規に工事を作成します。

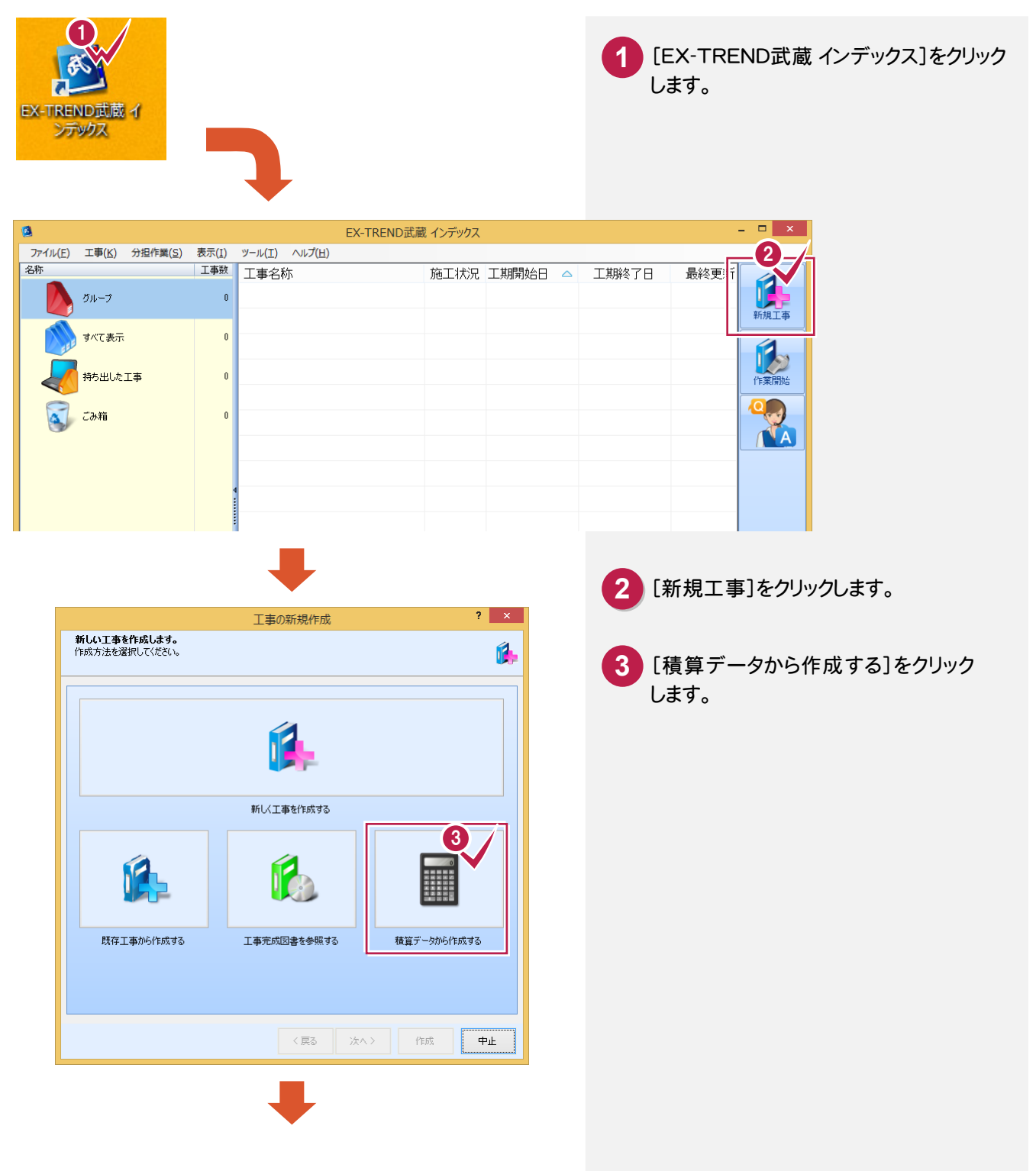

1. 新規工事作成 •

| 出力ソフトウェア名                     | 会社名                | ^  |
|-------------------------------|--------------------|----|
| 推奨                            |                    |    |
| EX-TREND武蔵                    | 福井コンピュータ株式会社       |    |
| Gaia9                         | 株式会社ビーイング          |    |
| GaiaRX Ultimate               | 株式会社ビーイング          |    |
| 土木積算メビウスZERO                  | 吉備システム株式会社         |    |
| Super積算メビウスV                  | 吉備システム株式会社         |    |
| ATLUS REAL                    | 株式会社 コンピュータシステム研究所 |    |
| ATLUS Sophia Select / SELECT2 | 株式会社 コンピュータシステム研究所 |    |
| デキスパート                        | 株式会社建設システム         |    |
| Mighty caesar                 | カシオ情報機器株式会社        |    |
| 積算ギア                          | 株式会社シャープ松山オーエー     |    |
| GOLDEN RIVER土木                | 株式会社シーピーユー         |    |
| テクノス 2                        | 株式会社テクノ            |    |
| ピラミッドNEO                      | 株式会社公共土木積算研究所      |    |
| 土木マスター                        | 株式会社システムイン国際       |    |
| 全建協連 積算システム                   | 全国建設業協同組合連合会       | ~  |
|                               |                    |    |
| 2911702803C                   |                    |    |
| D:¥FcApp¥EX-TREND武蔵¥サンブル¥イン   | ノデックス¥道路改良工事.TOM   | 参照 |

4 積算ソフトウェアを選択します。 5 ファイルを選択します。 6 [次へ]をクリックします。

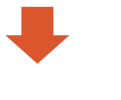

| 積算データ取り込み ? ×                     |                             |                   |                           |                   |       |     |            |               |               |       |
|-----------------------------------|-----------------------------|-------------------|---------------------------|-------------------|-------|-----|------------|---------------|---------------|-------|
| 確認と調整<br>指定した積質データを<br>構成の確認と調整を行 | 、以下の構成で取<br>行い、「取り込み」ボ      | )込みます。<br>タンを押してく | だざい。                      |                   |       |     |            |               | <b>2</b> 1002 | ふの手引  |
| 分類名の変更削                           | 除+繰り上げ 4                    | 階層へ移動             | 全階                        | 層を表示              | 4階層まで | で表示 | 重複分類を      | 表示 重複目        | 自動解除          |       |
| 分類名称                              |                             |                   | 規格·                       | 寸法                | 数量    | 単位  | 単価         | 金額            | 日当たり施工量       | 当たり要  |
| ☞ 🛛 🔳 準備工                         |                             |                   |                           |                   | 1     | 汚   | 511,000    | 511,000       |               |       |
|                                   | 踏査·現地測量                     |                   | 巾20 n                     | 1                 | 200   | m   | 2,555      | 511,000       | 40            |       |
| ☞ 🗵 工 道路土:                        | I                           |                   |                           |                   | 1     | 无   | 10,391,000 | 10,391,000    |               |       |
| 🗷 種 掘削                            | II                          |                   | 機械振                       | 調り                | 2,000 | m3  | 1,691.5    | 3,383,000     | 200           |       |
| 📝 種 路体                            | 盛土                          |                   |                           |                   | 2,000 | m3  | 1,726      | 3,452,000     | 200           |       |
|                                   | 盛土                          |                   |                           |                   | 2,000 | m3  | 1,778      | 3,556,000     | 200           |       |
| ☞ 🗷 工 排水構;                        | 造物工                         |                   |                           |                   | 1     | 无   | 4,732,600  | 4,732,600     |               |       |
| 🖣 🗷 種 排水                          | I                           |                   | 路側の                       | 5右)               | 1     | 仧   | 4,732,600  | 4,732,600     |               |       |
| 🗷 🟭 é                             | 目由勾配側溝                      |                   | 300×                      | 400~500           | 400   | m   | 10,763     | 4,305,000     | 20            |       |
| ▲                                 |                             |                   |                           |                   |       |     |            |               |               | •     |
| すべて                               | <ul> <li>✓ グループ化</li> </ul> | :                 |                           |                   |       |     |            |               |               |       |
| 名称                                | 規格·寸法                       | 単位                | 単価                        | 要素                |       |     |            |               |               |       |
| 現地踏査・現地測量<br>普通作業員<br>測量士<br>製図工  | <u> </u>                    | 人<br>人<br>人       | 14,300<br>18,000<br>9,000 | 労務費<br>労務費<br>労務費 |       |     |            |               |               |       |
| 通用工<br>普通作業員                      |                             | A                 | 14,300                    | 労務費               |       |     |            |               |               |       |
|                                   |                             |                   |                           |                   |       |     | 〈 戻る       | <u>汰へ&gt;</u> | 取的达动          | キャンセル |

EX-TREND武蔵

? 現在の構成で取り込みを行います。 よろしいですか? 9 (\$U)(Y)

いいえ(<u>N</u>)

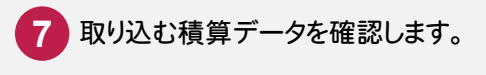

8 [取り込み]をクリックします。

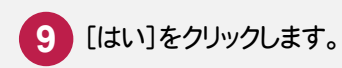

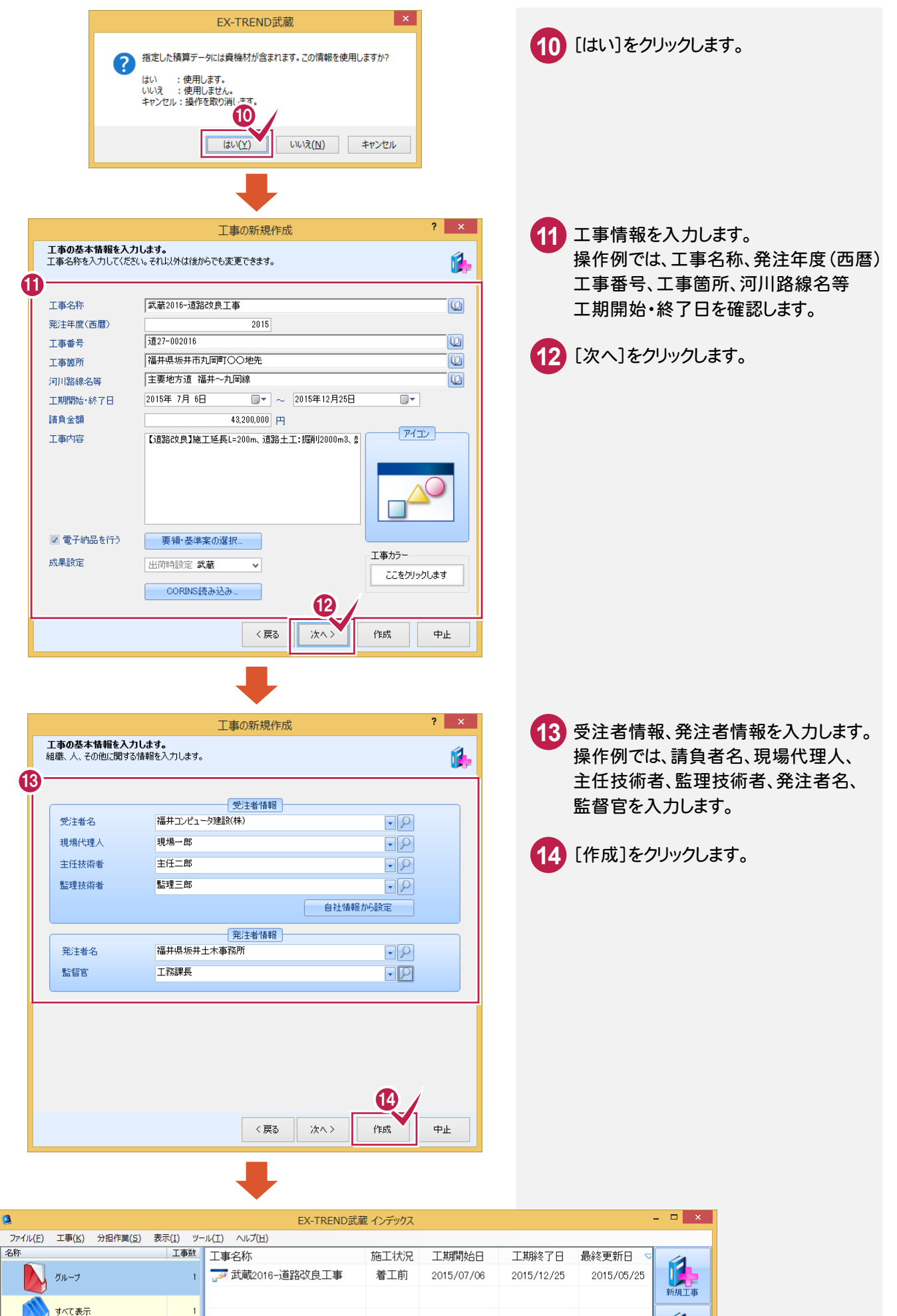

作業

持ち出した工事

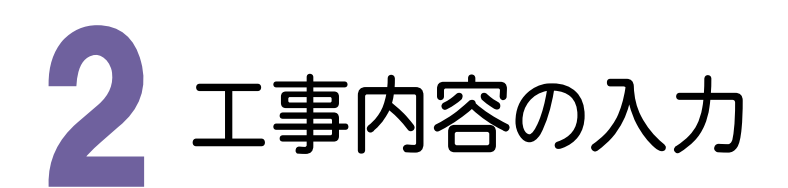

操作例では、[EX-TREND武蔵 インデックス]の[工事内容]で、分類に出来形管理基準を一括設定します。

## 2-1 分類に出来形管理基準を一括設定する

#### [工事内容]で、分類に出来形管理基準を一括設定します。

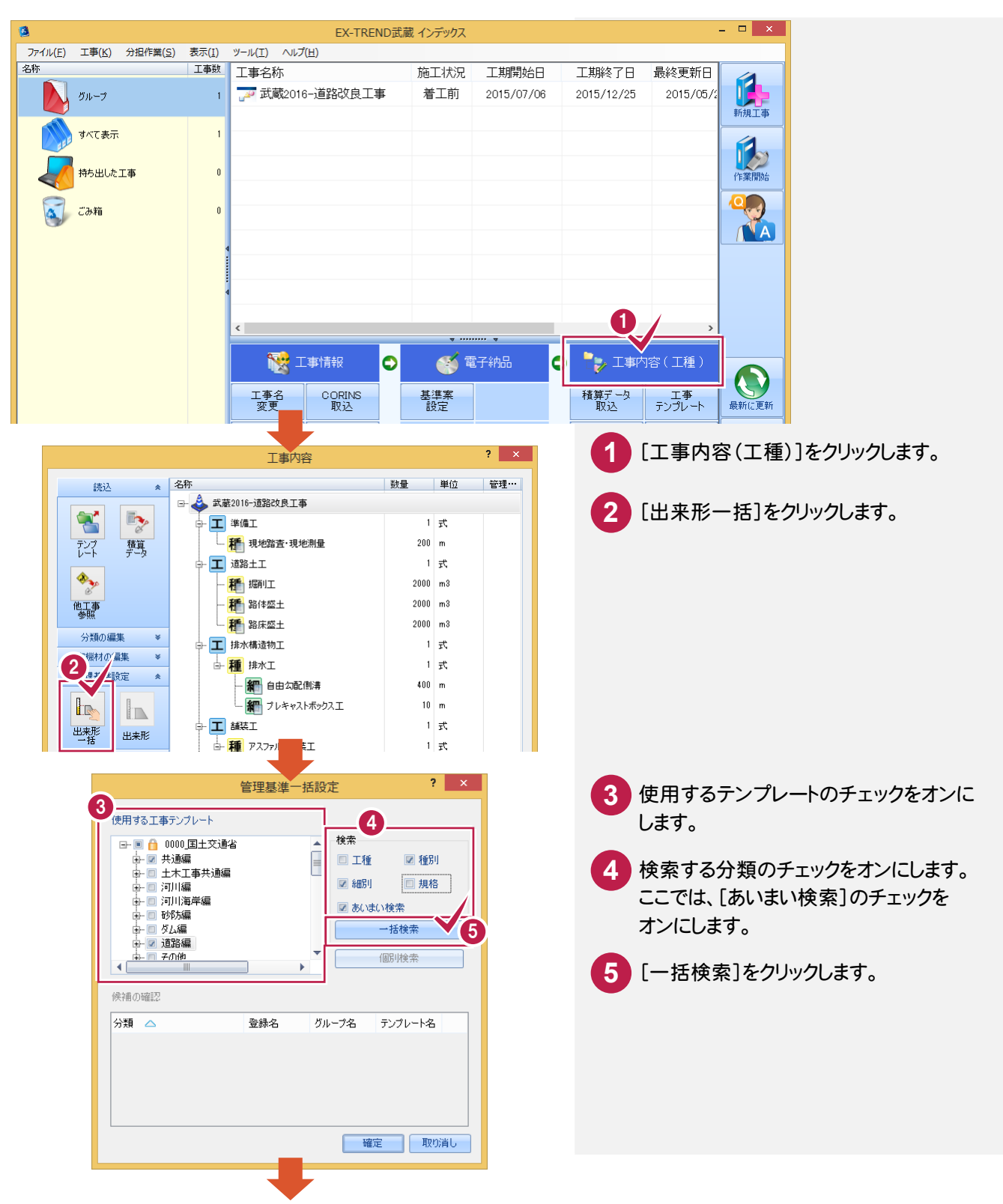

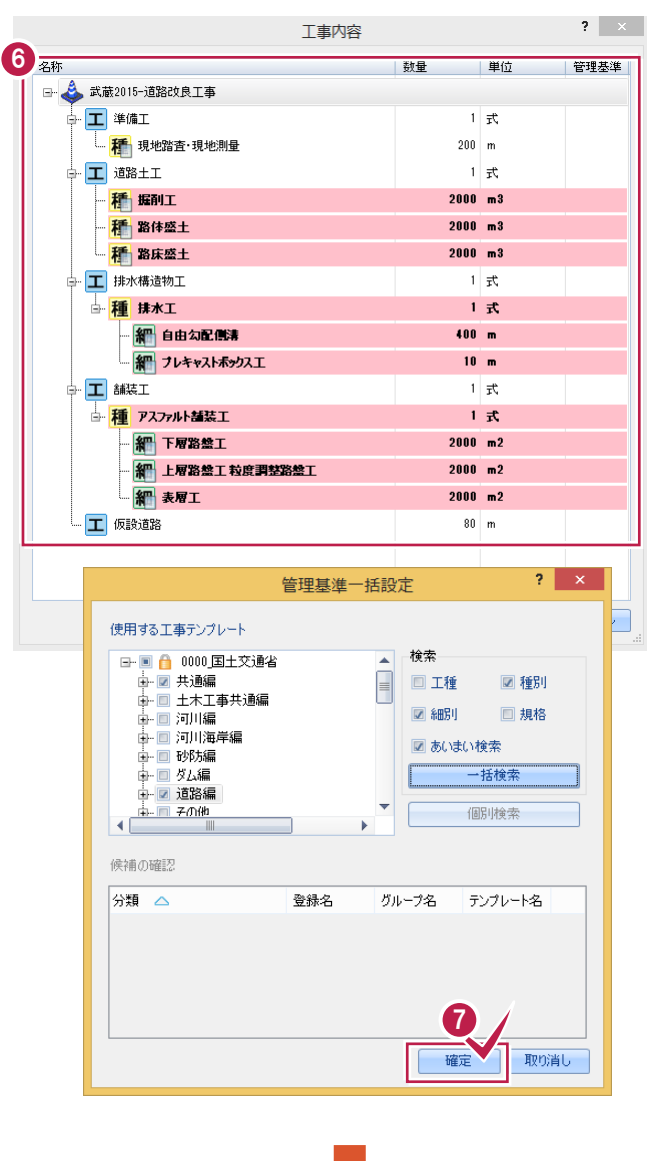

2.工事内容の入力

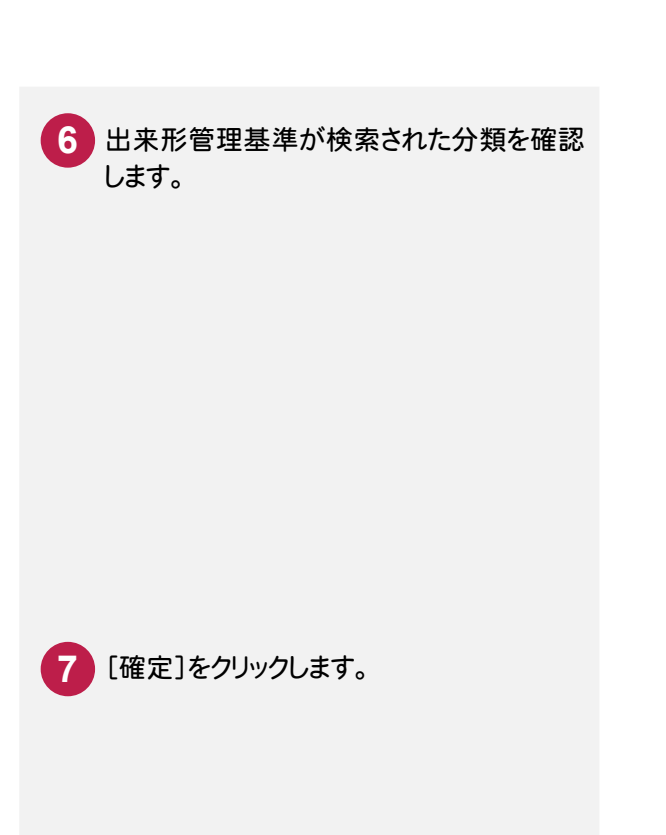

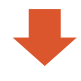

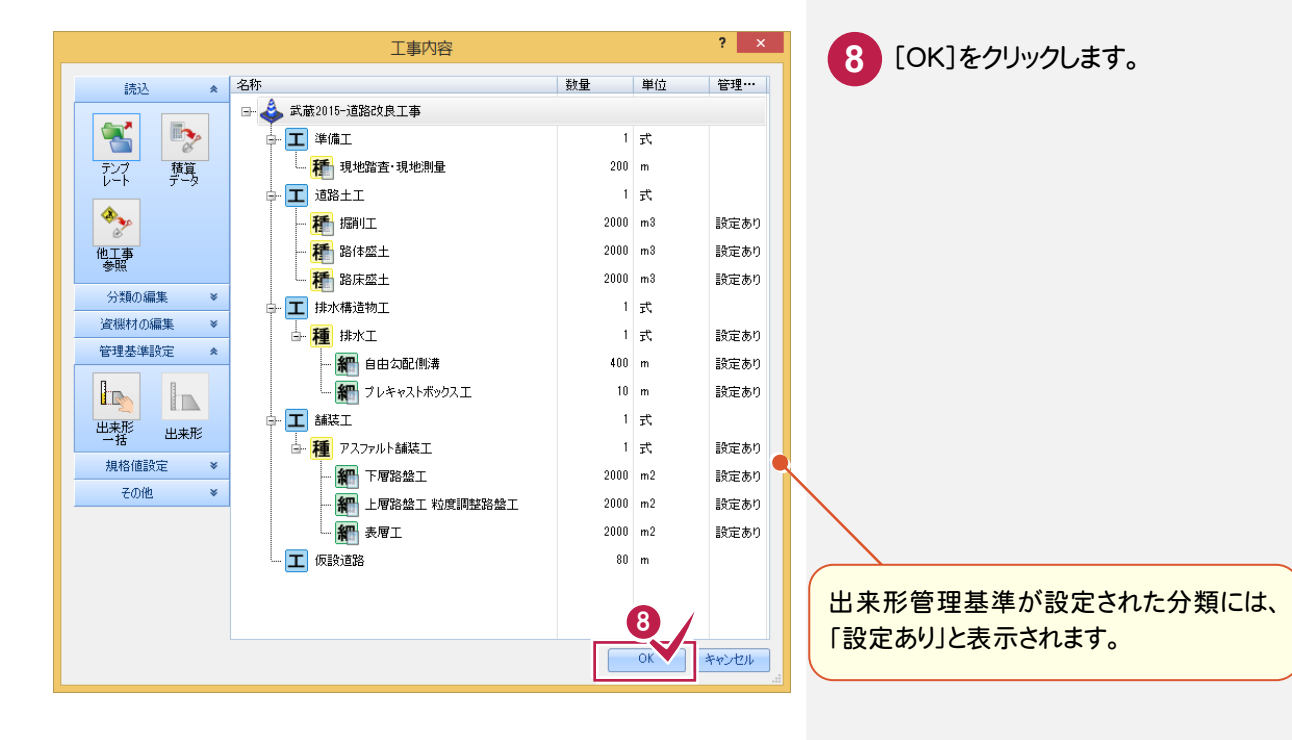

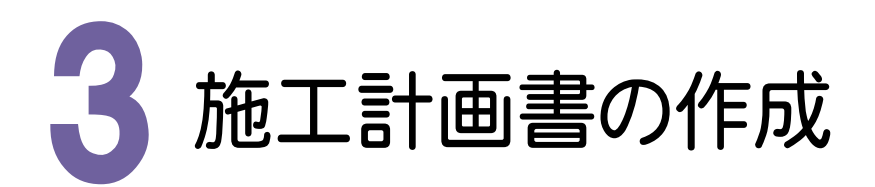

[施工計画書作成支援]を起動して、施工計画書を作成してみましょう。 操作例では、[ウィザードを使用して作成する。]で施工計画書を作成します。

## 3-1 [施工計画書作成支援]を起動する

[施工計画書作成支援]を起動します。

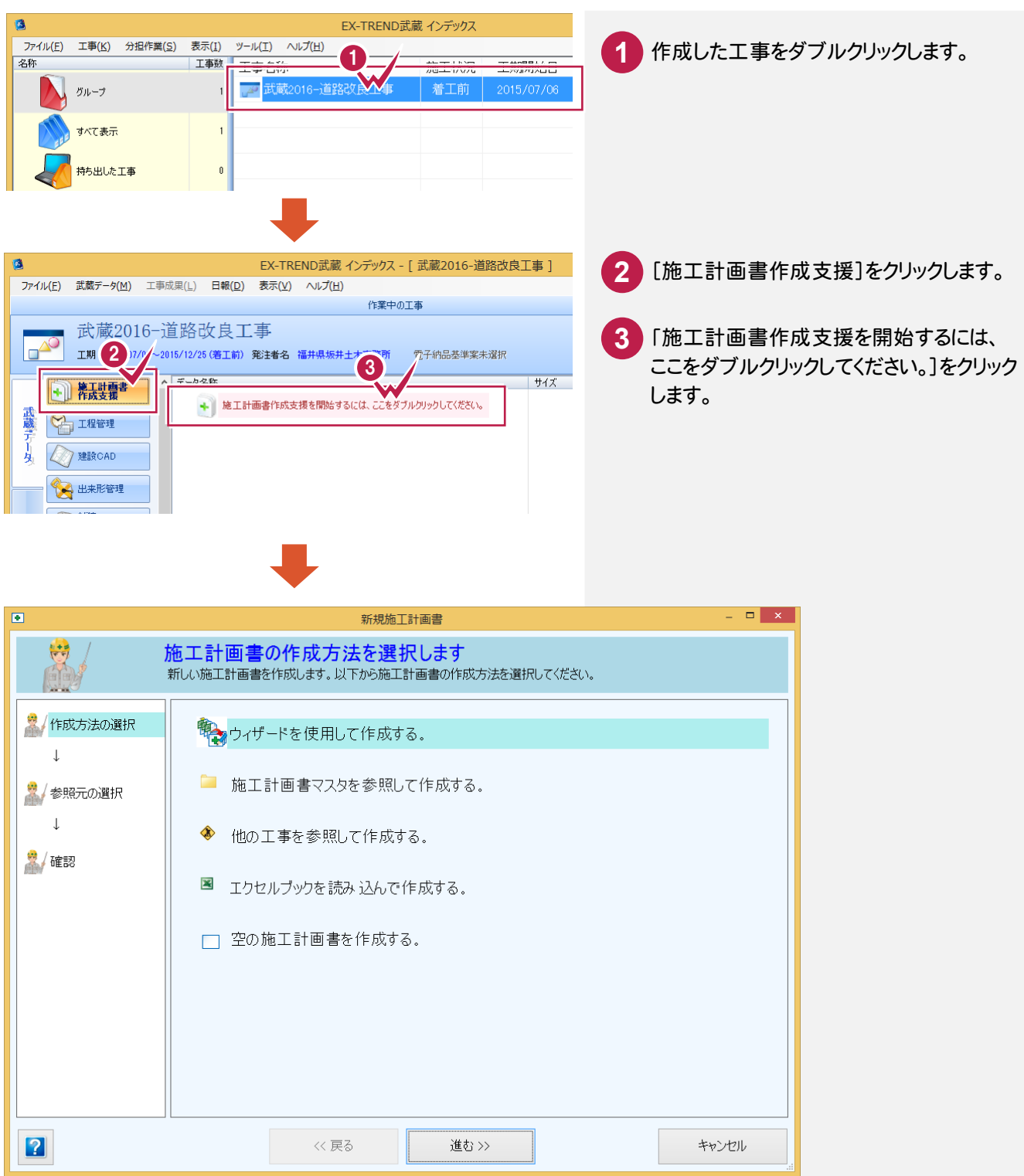

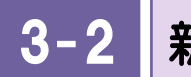

## 新しい施工計画書を作成する

ウィザードを使用して新しい施工計画書を作成します。

### ①作成方法を選択する

操作例では、[ウィザードを使用して作成する。]を選択します。

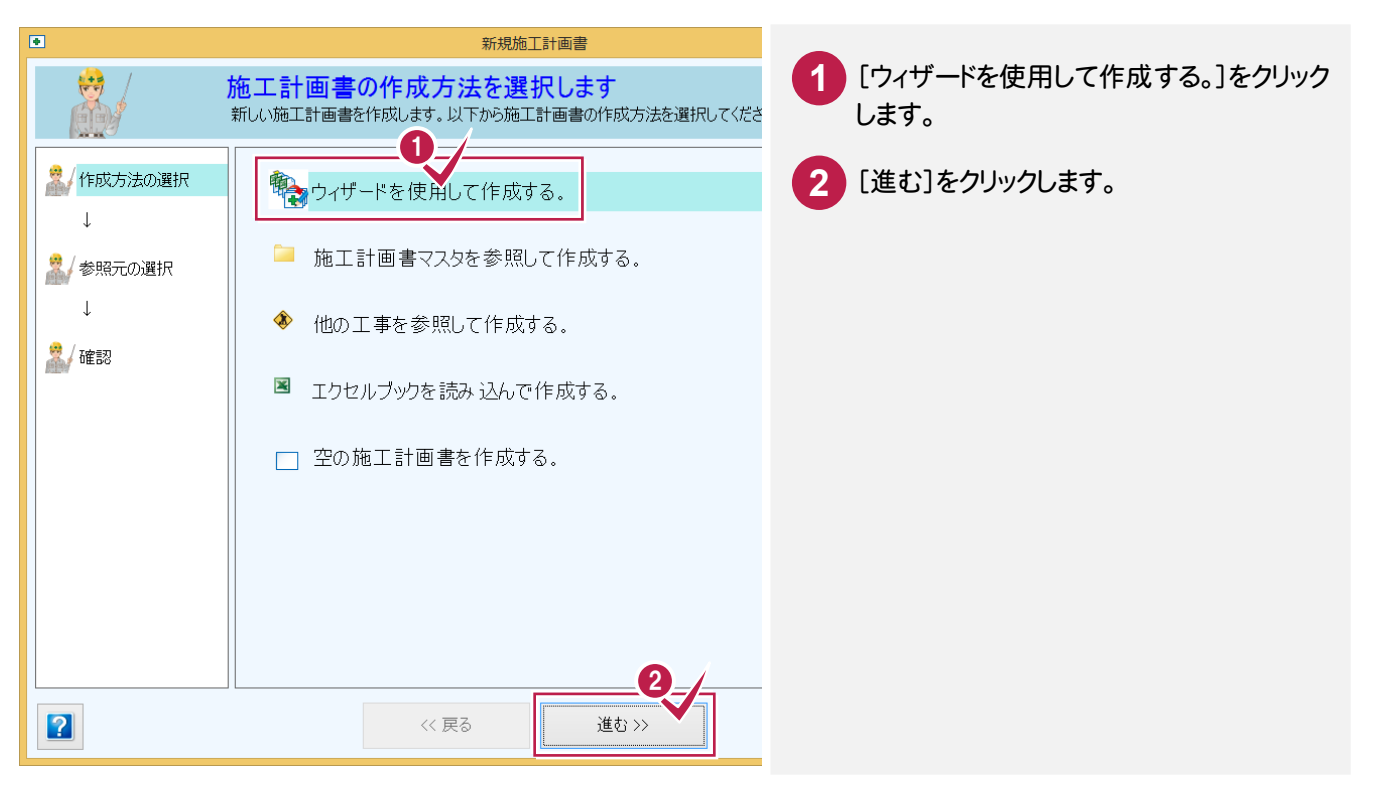

## ②マスタを選択する

操作例では、「国土交通省2」を選択します。

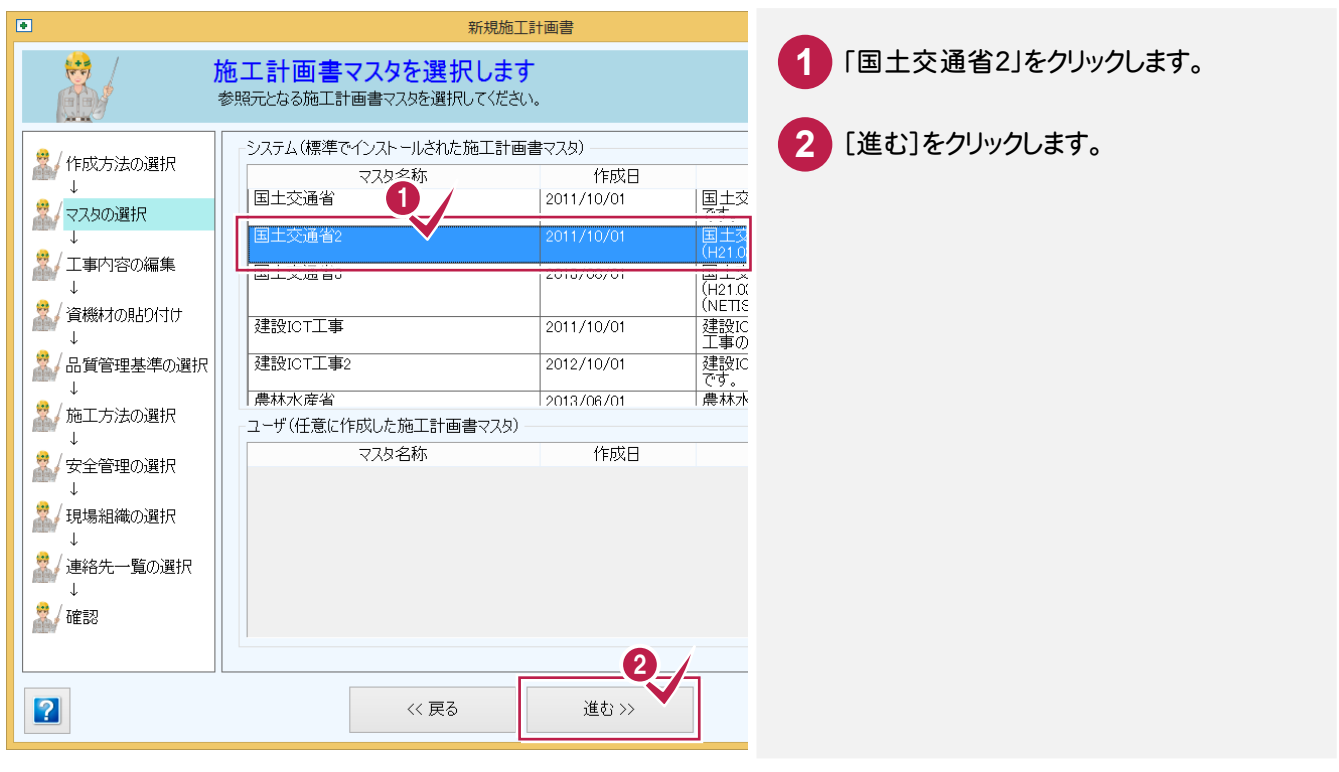

操作例では、インデックスから分類を読み込んで、工種、種別、細別、数量、単位、出来形管理基準、写真管理基準 を確認します。

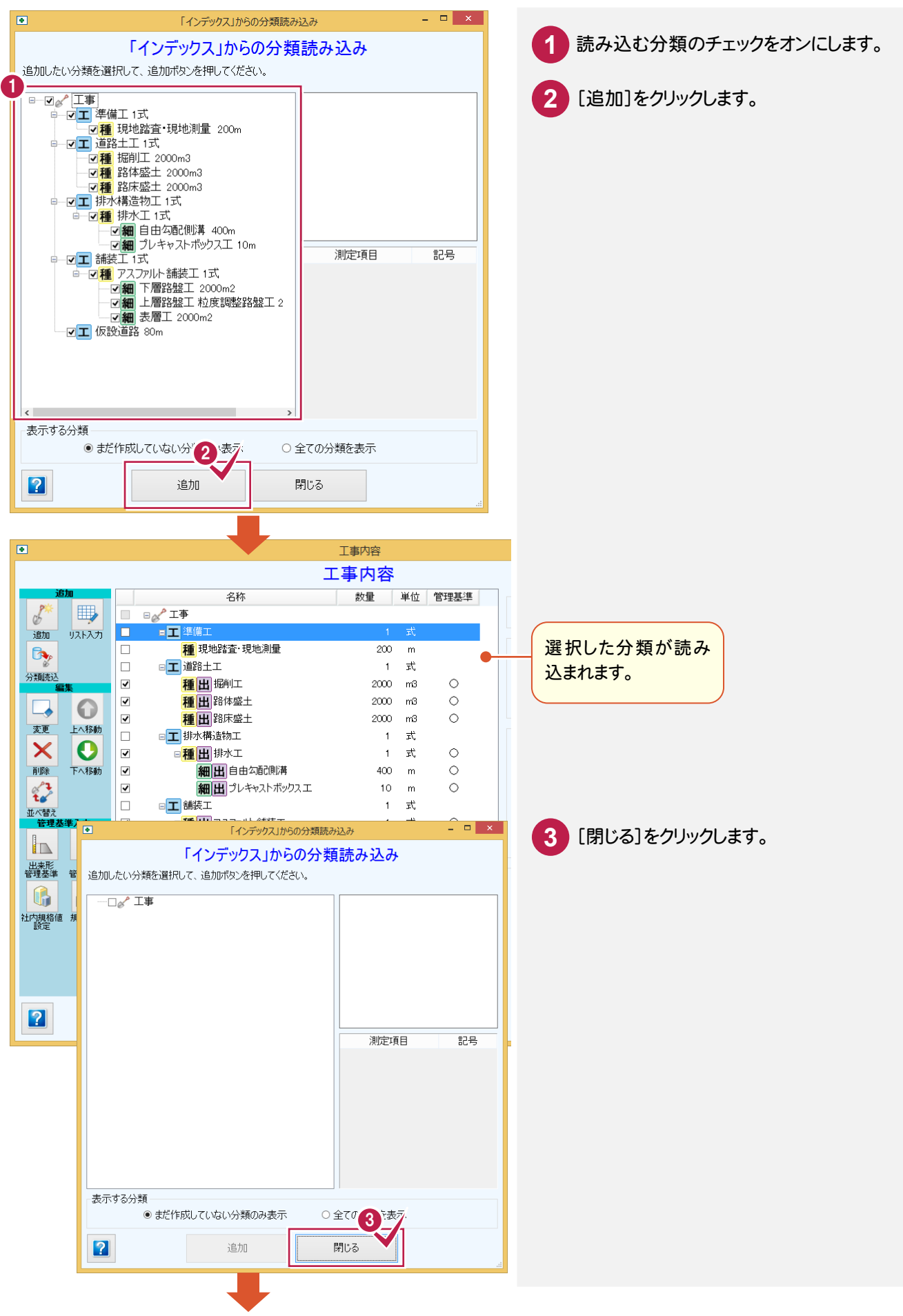

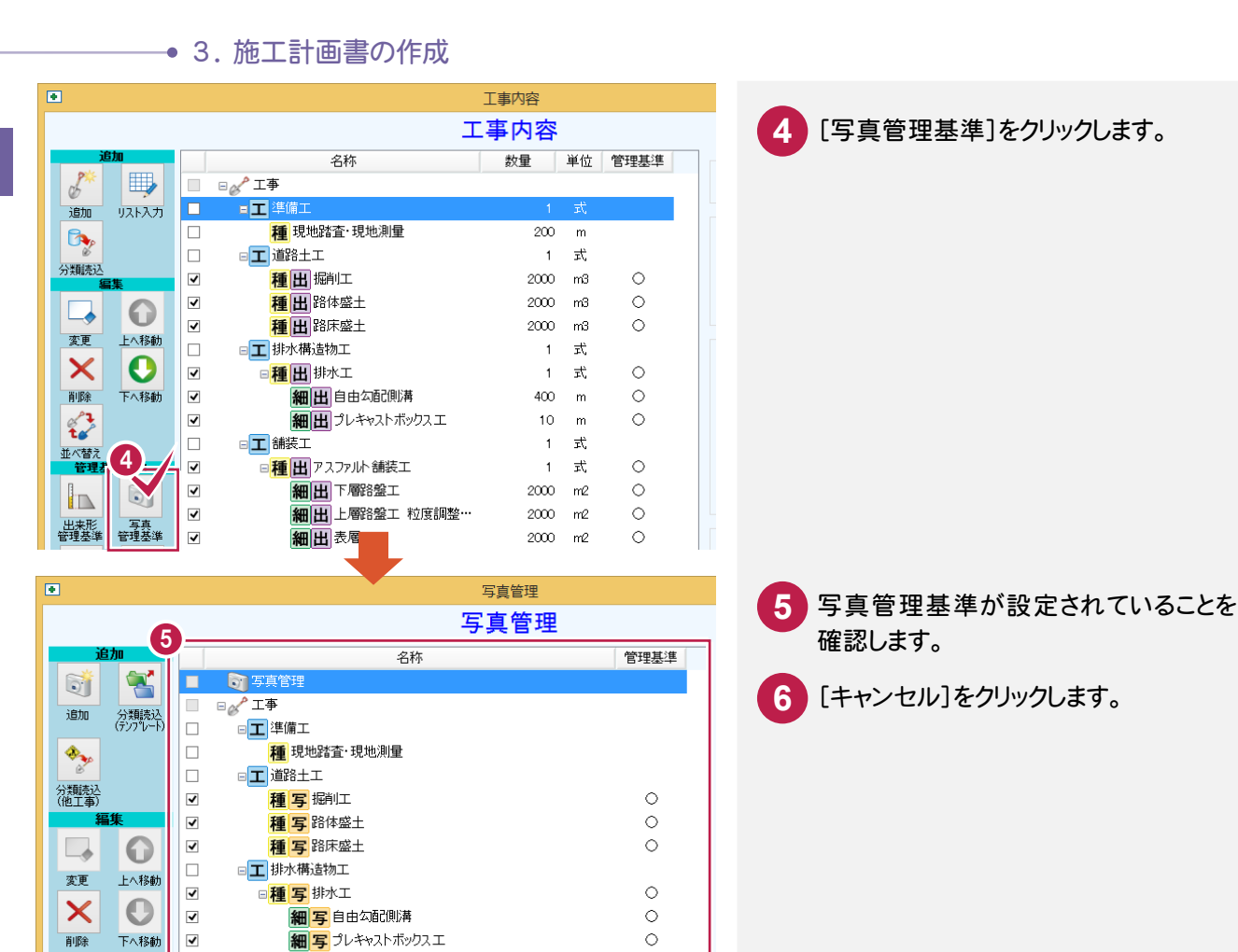

0

0

0

0

6

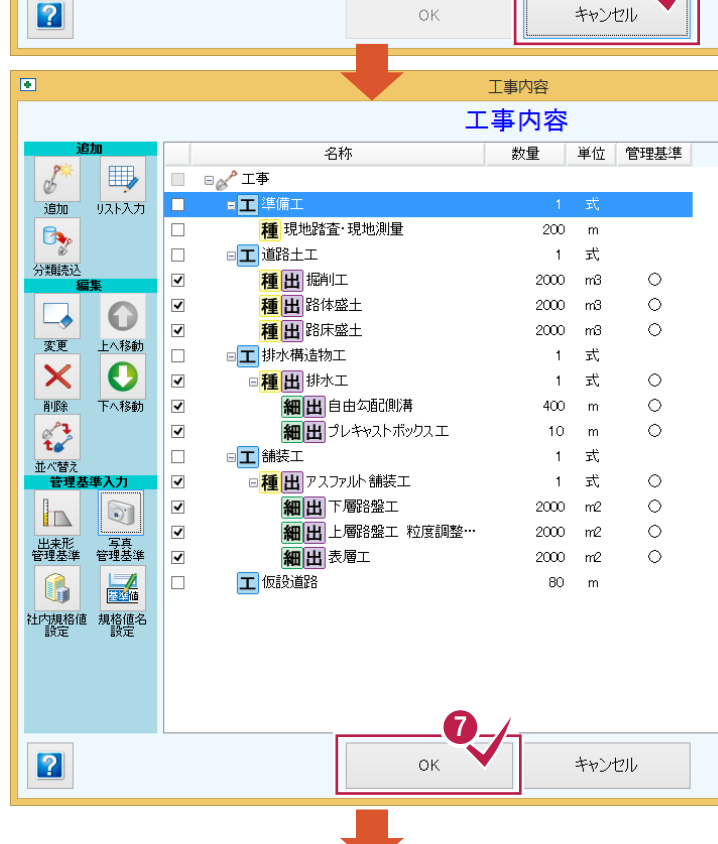

□ 工 舗装工

工 仮設道路

✓

✓

✓

✓

□ 種 写 アスファルト 舗装工

細宮表層工

細写下層路盤工

細写 上層路盤工 粒度調整路盤工

1 1

並べ替え

the line

写真管理 基準編集

管理基準入力

7 [OK]をクリックします。

3.施工計画書の作成・

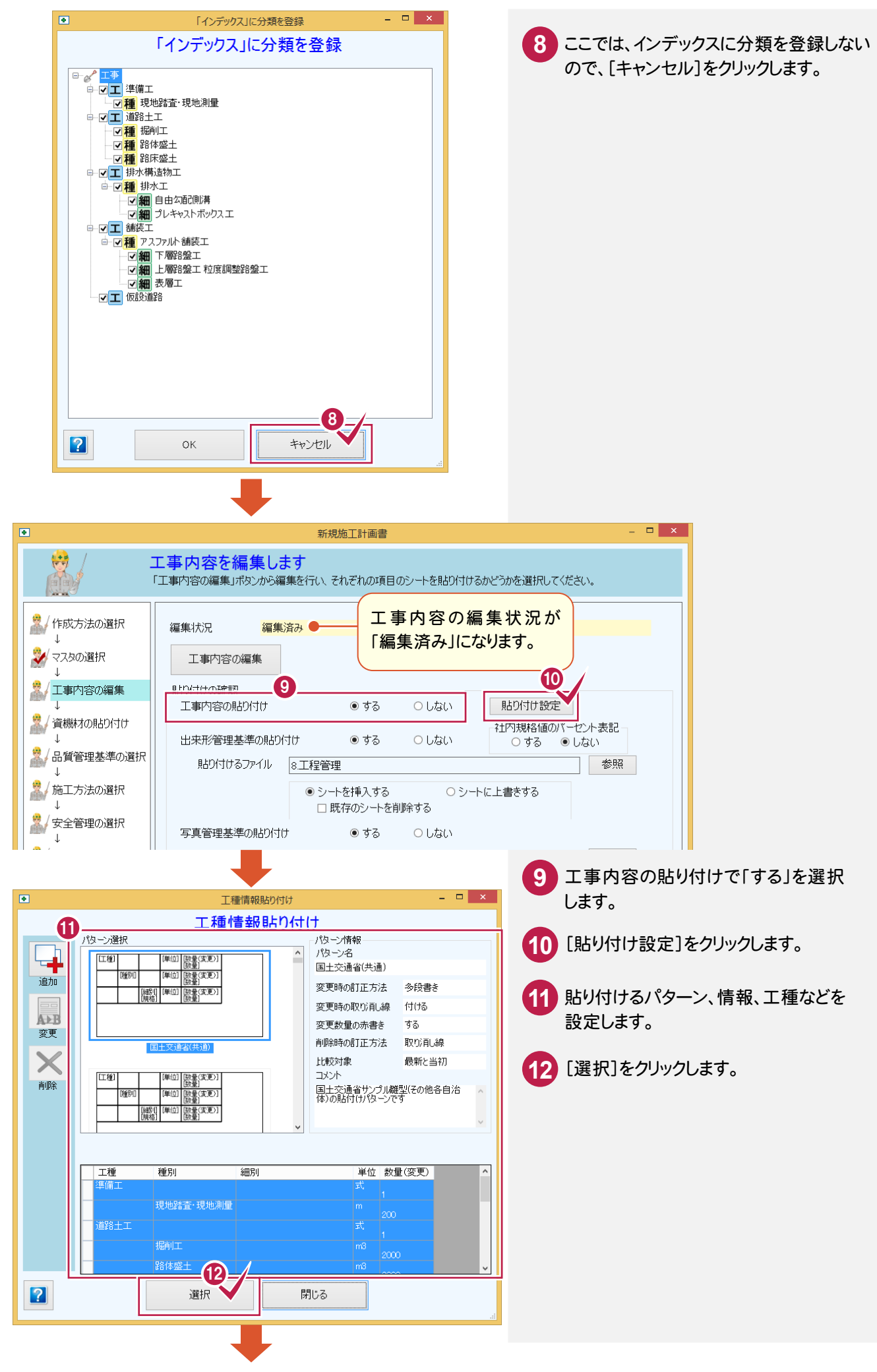

#### - 3.施工計画書の作成

| ے (<br>ریار (                                                                                                    | 新規施工計画書 - ロ ×<br>二事内容を編集します<br>工事内容の編集」ボタンから編集を行い、それぞれの項目のシートを貼り付けるかどうかを選択してください。                                                                                                    |
|----------------------------------------------------------------------------------------------------|----------------------------------------------------------------------------------------------------|
| <ul> <li>              作成方法の選択             ↓             マスタの選択             ↓             マスタの選択             ↓             【</li></ul> | 編集状況 <mark>編集済み</mark><br>工事内容の編集<br>貼り付けの確認                                                                                                    |
| ↓<br><sup>.</sup><br><sup>.</sup><br><sup>.</sup><br><sup>.</sup><br><sup>.</sup><br><sup>.</sup><br><sup>.</sup><br><sup>.</sup>      | 工事内容の貼り付け ●する ○しない 貼りが付け設定<br>3                                                                                                    |
| ↓<br>↓                                                                                                    | HIT/JARA100// CDF表記     HIT/JARA100// CDF表記     HIT/JARA100// CDFAN     HIT/JARA100// CDFAN     HIT/JARA100// CDFAN     HIT/JARA100// CDFAN     HIT/JARA100// CDFAN     HIT/JARA100// CDFAN     HIT/JARA100// CDFAN     HIT/JARA100// CDFAN     HIT/JARA100// CDFAN     HIT/JARA100// CDFAN     HIT/JARA100// CDFAN     HIT/JARA100// CDFAN |
| ▲ 品質管理基準の選択                                                                                                    | 貼り付けるファイル 8工程管理 参照                                                                                                    |
| <ul> <li>/施工方法の選択</li> <li>↓</li> <li>/安全管理の選択</li> <li>↓</li> </ul>                                                                   | <ul> <li>● シートを挿入する</li> <li>○ シートに上書きする</li> <li>□ 既存のシートを削除する</li> <li>写真管理基準の貼り付け</li> <li>● する</li> <li>○ しない</li> </ul>                                                                                                    |
| ↓<br>見場組織の選択<br>↓<br>/ 連絡生一覧の選択                                                                                                    | 貼り付けるファイル 8工程管理 ● シートを挿入する ○ シートに上書をする                                                                                                    |
| ↓                                                                                                    | □ 既存のシートを削除する                                                                                                    |
| 4 確認                                                                                                    |                                                                                                    |
|                                                                                                    |                                                                                                    |
| 2                                                                                                    | << 戻る 進む >> キャンセル                                                                                                    |
|                                                                                                    | 13 出来型管理基準の貼り付け、写真管理<br>基準の貼り付け、社内規格値のパーセン<br>表記を設定します。                                                                                                    |
|                                                                                                    | 14 [進む]をクリックします。                                                                                                    |

## ④資機材の貼り付けを設定する

#### 資機材の貼り付けを設定します。

|                                                                                         | 新規施工計画書                                                                                                    |                                                                                                    | - • ×                                                                                                    |                                                                                                    |
|-----------------------------------------------------------------------------------------|----------------------------------------------------------------------------------------------------|----------------------------------------------------------------------------------------------------|----------------------------------------------------------------------------------------------------|----------------------------------------------------------------------------------------------------|
| 資機材の貼り付けを<br>機械と資材のシートを貼り付けるが                                                           | 行うシートを選択します<br>かどうかを、それぞれ選択してください。                                                                                                    |                                                                                                    |                                                                                                    |                                                                                                    |
| 月おり付けの確認<br>使用機械の貼り付け<br>月おり付けるファイル                                                     | <ol> <li>・ する ・ しない</li> <li>5 主要船舶・機械</li> <li>・ シートを挿入する ・</li> <li>・ 既存のシートを削除する</li> </ol>                                                                                                    | 2<br><u> 貼D/付け設定</u><br>シートに上書きする                                                                                                    | 参照                                                                                                    |                                                                                                    |
| ● <sup>資機</sup>                                                                         | <sup>材貼り付け</sup> ×<br>材貼り付け                                                                                                    |                                                                                                    | 使用機械の貼り                                                                                                    | 付けで「する」を選択します。                                                                                                    |
| 変更時の訂正方法<br>● 上書き ● 条約書き                                                                | 比較対象<br>● 最新と当初                                                                                                    | 2                                                                                                    | [貼り付け設定]                                                                                                    | をクリックします。                                                                                                    |
| <ul> <li>ジャマ音C</li> <li>取り消し線を付ける</li> <li>数量を赤書を訂正する</li> <li>&gt;)別を示すでにすけ</li> </ul> | <ul> <li>● 最新と直前</li> <li>● 全履歴</li> <li>集計</li> </ul>                                                                                                    | 3 1                                                                                                    | 使用機械の削除<br>設定します。                                                                                                    | <b>徐時の訂正方法、集計を</b>                                                                                                    |
| ●削除<br>●削除<br>●取り消し線                                                                    | □ 工種毎に集計する<br>工種まで <mark>~</mark> ~                                                                                                    | 4                                                                                                    | [OK]をクリックし                                                                                                    | ます。                                                                                                    |
| Ск ОК                                                                                   | ++>1211                                                                                                    |                                                                                                    |                                                                                                    |                                                                                                    |
|                                                                                         | 資機材の貼り付けを         機械と資材のシートを貼り付けるが         見おり付けの確認         使用機械の見おり付け         見おり付けるファイル         見おり付けるファイル         第日の付けるファイル         変更時の訂正方法         上書を         多段書を         取り消し線を付ける         教量を赤書を訂正する         削除命の訂正方法         ● 削除         ● 取り消し線 | 新規施工計画書         資機材の貼り付けを行うシートを選択します         機械と資材のシートを貼り付けるかどうかを、それぞれご選択してください。               ● する         ● する         ● しない         見おり付けるファイル         5 主要船船・機械         ● シートを挿入する         ● シートを挿入する         ● ジートを挿入する         ● ジートを挿入する         ● ジートを挿入する         ● 設得後材貼り付け         ※ 変更時の訂正方法         ● 取り消し線         ● 取り消し線         ● 取り消し線         ● 取り消し線 | Stratute         Gt&Af OBJOHIDE         Wk#k:gkt002 - h E BLOHID Solve Solve E An ZhuadHU C (K25C).         BLOHID Die ES         (使用機Kk00BLOHID         (使用機Kk00BLOHID         (使用機Kk00BLOHID         (使用機Kk00BLOHID         ()         ()         ()         ()         ()         ()         ()         ()         ()         ()         ()         ()         ()         ()         ()         ()         ()         ()         ()         ()         ()         ()         ()         ()         ()         ()         ()         ()         ()         ()         ()         ()         ()         ()         ()         ()         ()         ()         ()         ()         ()         ()         () | 客税施工計画書     日本 <b>2 徳枝村の貼り付けを行うシートを選択します</b><br>秋税と資料ねのシートを船り付けるかどうかを、それぞい選択して代ださい。 <b>第</b> はり付けの運転 <b>(</b> 使用機械の船均付け ● する ● しない) 目より付け設定 <b>8</b> はり付けるファイル ● 5主要船船1-機械             ● シートを持入する ● シートに上書をする             ● ジートを持入する ● シートに上書をする             ● アクジートを削除する             ● ジートを持入する ● シートに上書をする             ● ジートを持入する ● シートに上書をする             ● ジートを持入する ● ジートに上書をする             ● ジートを消除する             ● ジートを消除する             ● ジートを消除する             ● ジートを消除する             ● 以び消し線を付ける             ● 取び消し線を付ける             ● 取び消し線を付ける             ● 取び消し線を付ける             ● 取び消し線を付ける             ● 取び消し線を付ける             ● 取び消し線を付ける             ● 取び消し線             ● 取び消し線             ● 取び消し線を            ● 取び消し線             ● 取び消し線を            ● 取び消し線を            ● 取び消し線             ● 取び消し線を            ● 取び消し線を            ● 取り時             ● 取りた             ● 取りた             ● 取りた              ● なっとした |

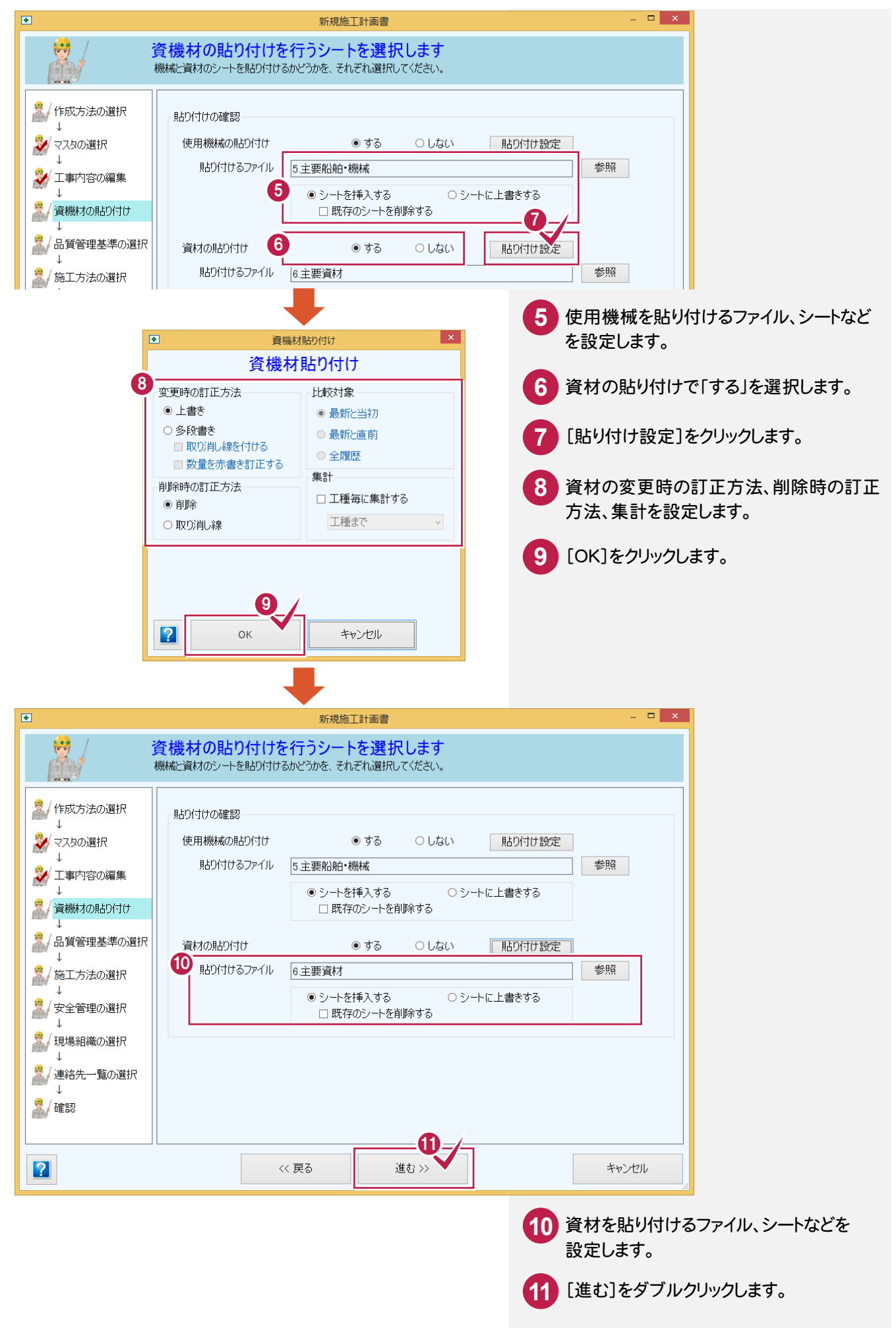

⑤品質管理基準を選択する

品質管理基準を選択します。

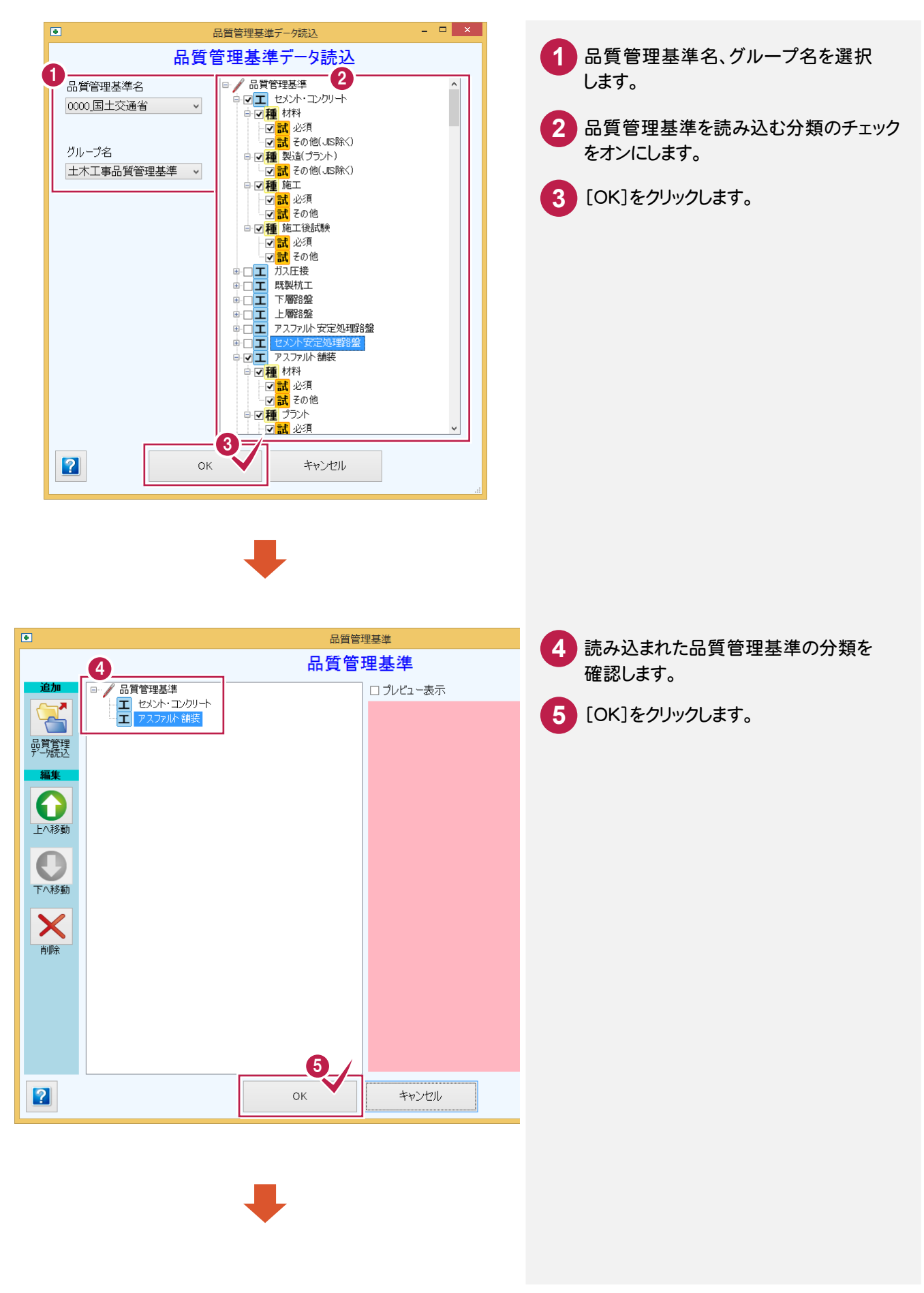

3. 施工計画書の作成・

| ٠                                                                                                    | 新規施工計画書                                                                       | - 🗆 ×                  |
|----------------------------------------------------------------------------------------------------|-------------------------------------------------------------------------------|------------------------|
|                                                                                                    | 品質管理基準の選択します<br>「品質管理基準の選択」ポタンから選択を行い、シートを貼り付けるかどうかを選択してください。                 |                        |
| <ul> <li>2</li> <li>作成方法の選択</li> <li>↓</li> <li>マスタの選択</li> <li>↓</li> <li>↓</li> <li>2</li> <li>✓ 工事内容の編集</li> </ul> | 選択状態<br>選択済み●<br>品質管理基準の選択<br>品質管理基準の選択                                       |                        |
| <ul> <li>↓</li> <li> <sup>↓</sup> 資機材の貼り付け             <sup>↓</sup> <sup>↓</sup></li></ul>                            | ま 的 は の は な の た の を ま の ま の は の は の な 、 、 ま の ま の ま の ま の ま の ま の ま の ま の ま の |                        |
| <ul> <li>↓</li> <li>↓</li> <li>↓</li> <li>↓</li> <li>↓</li> <li>↓</li> <li>↓</li> <li>確認</li> </ul>                   |                                                                               |                        |
|                                                                                                    | (< 戻る 進む >> ● ● ● ● ● ● ● ● ● ● ● ● ● ● ● ● ● ●                               | 型基準の<br>ることをそ<br>・クリック |

⑥施工方法を選択する

施工方法を選択します。

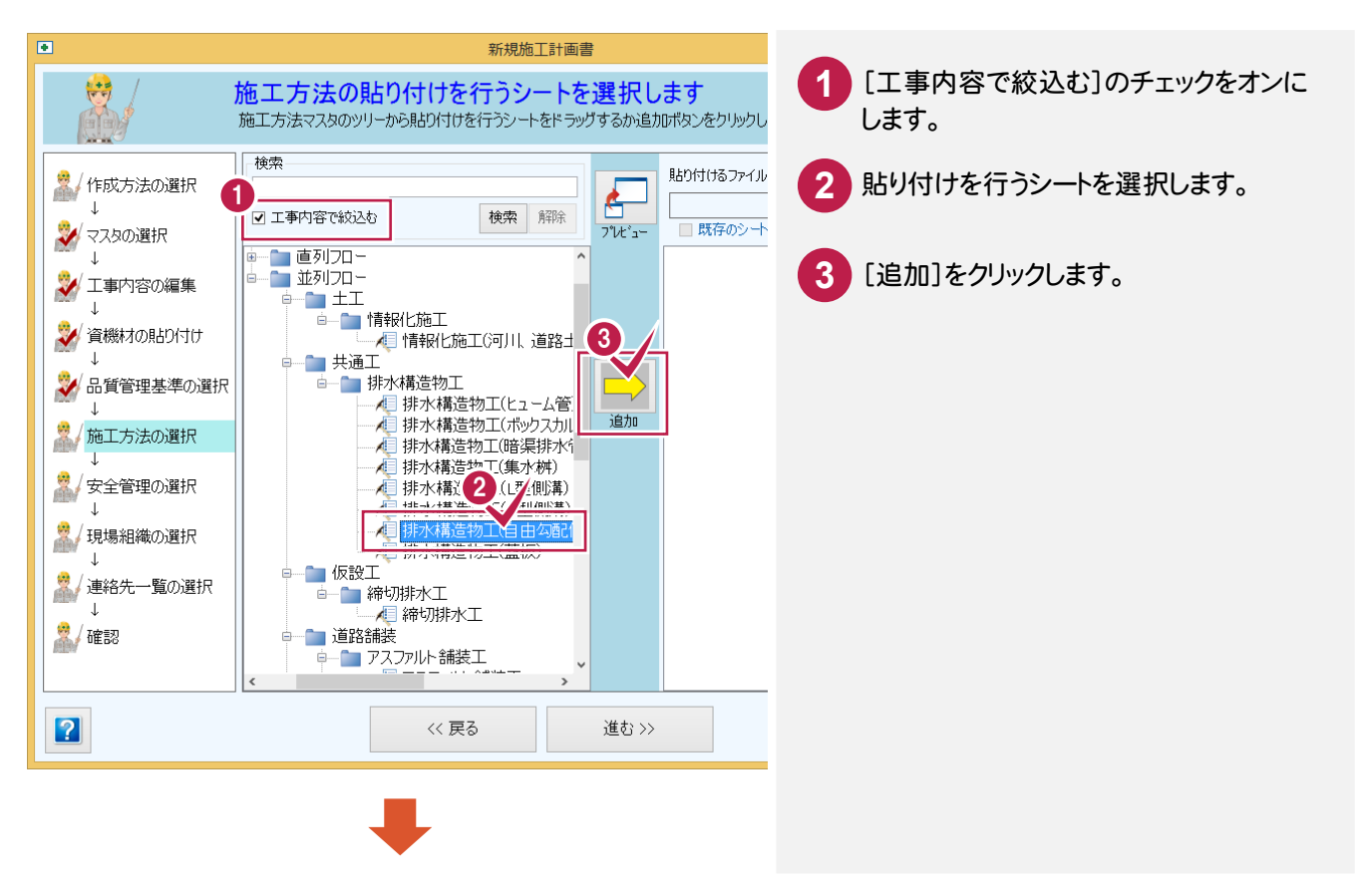

#### • 3.施工計画書の作成

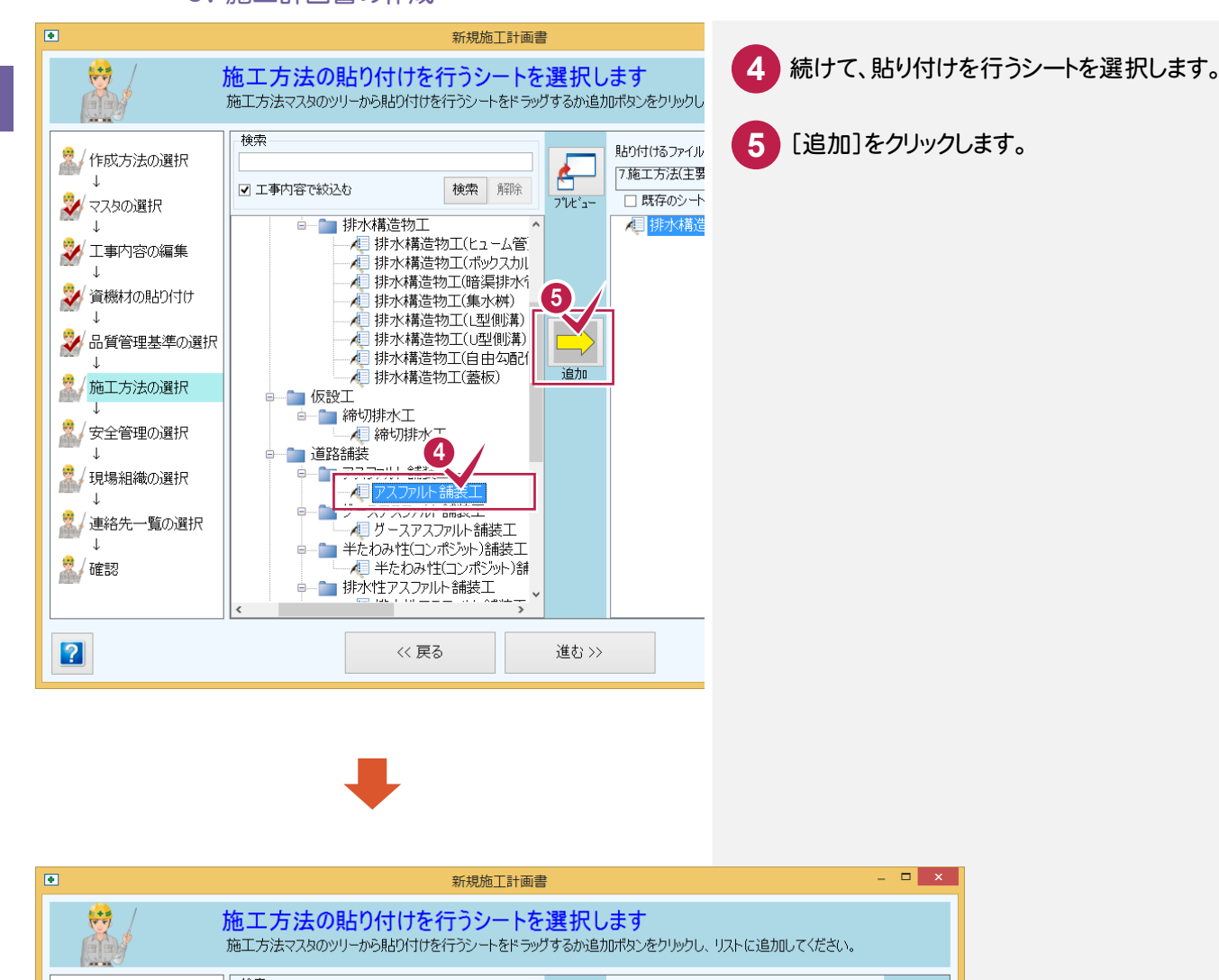

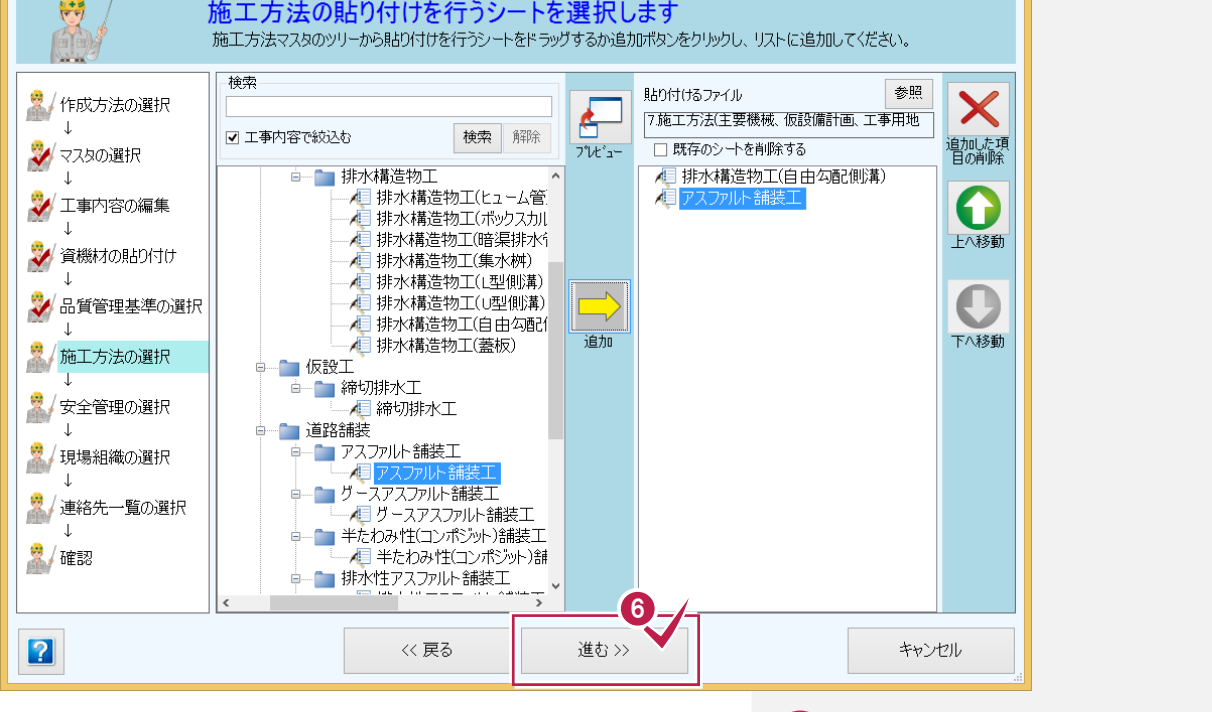

6 貼り付けを行うシートの選択を終了したら、 [進む]をクリックします。

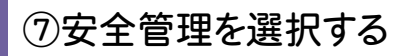

安全管理を選択します。

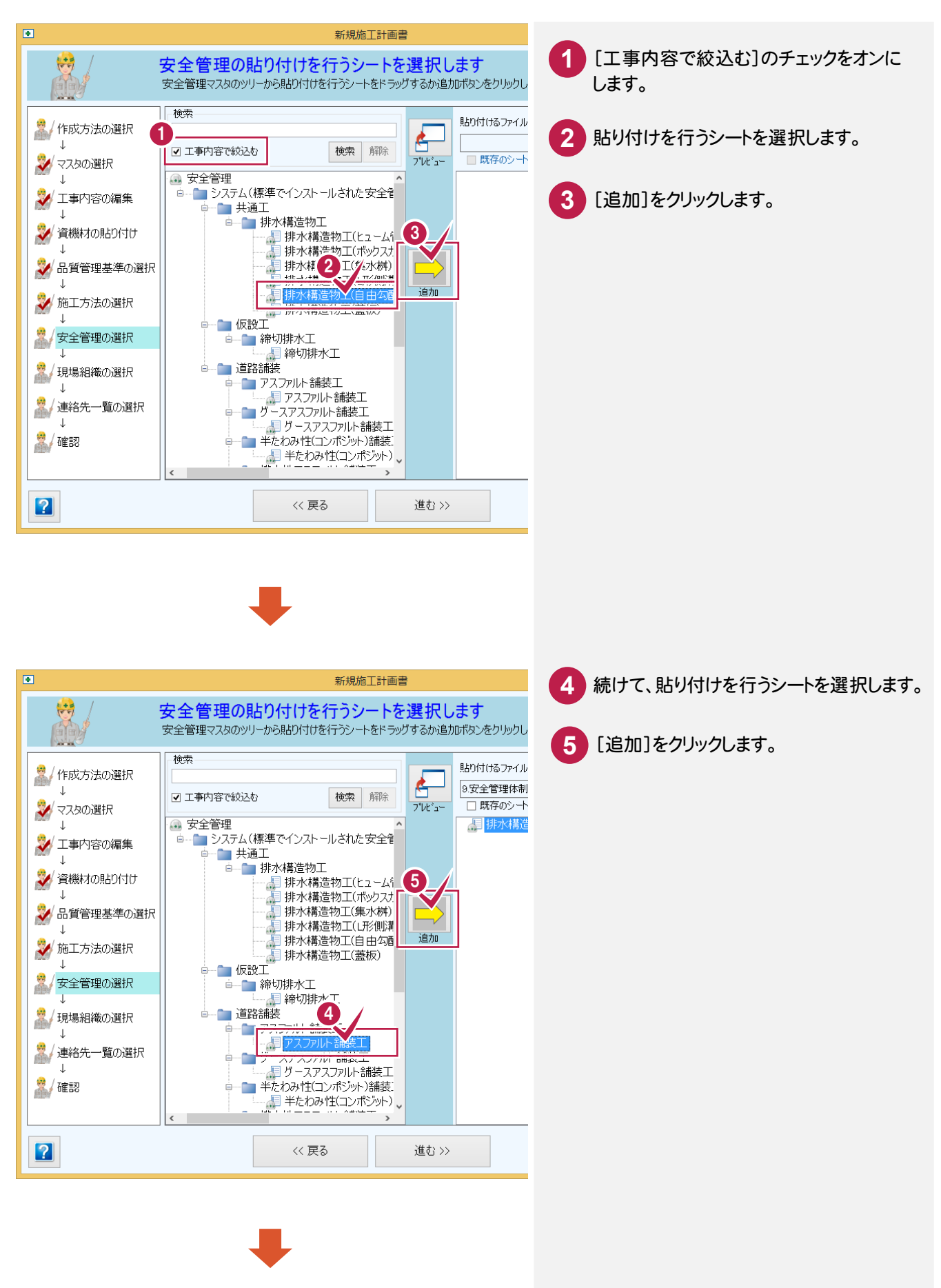

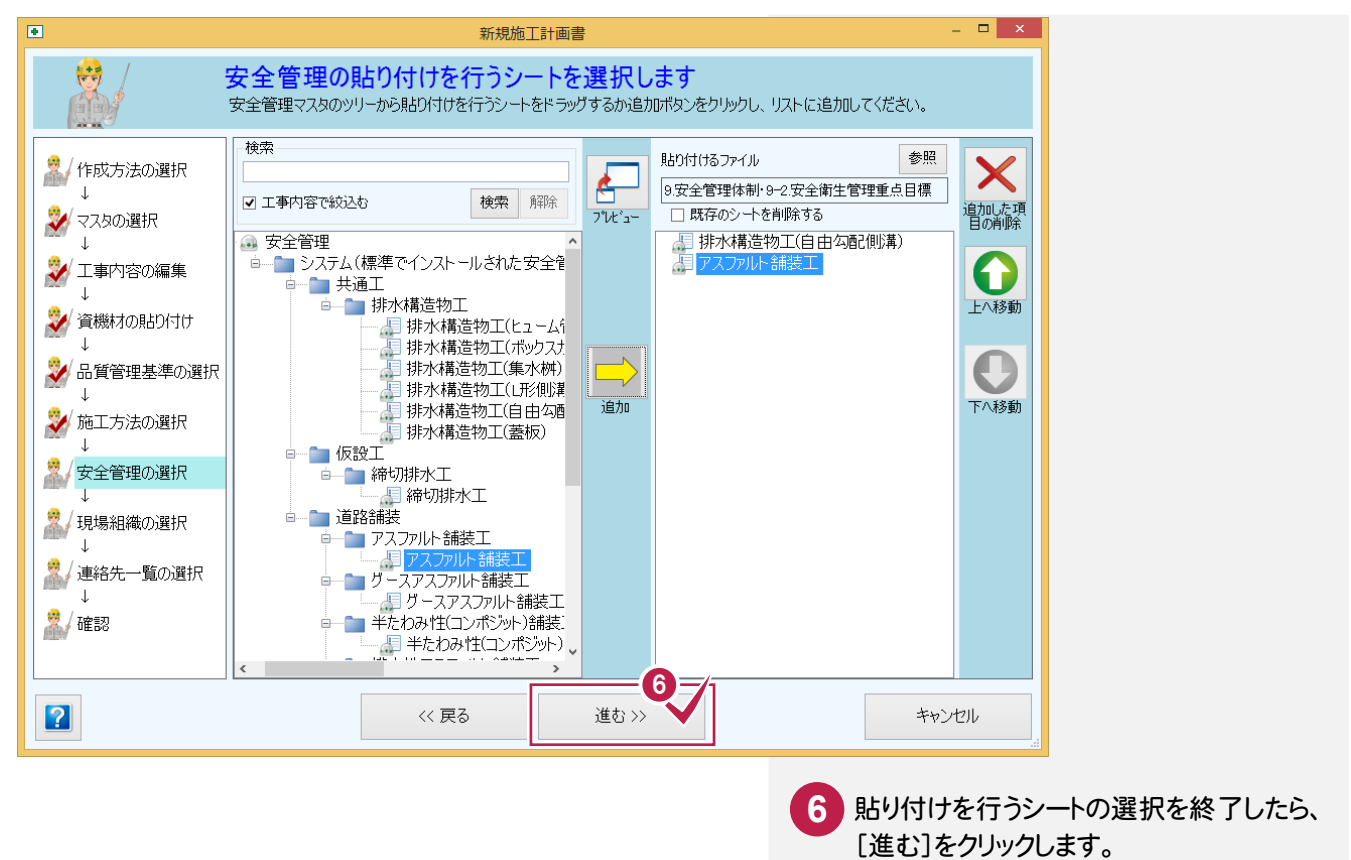

⑧現場組織を選択する

#### 現場組織を選択します。

| ٠                        |                     | 現場組織一覧                                                                                                    | i      |      | ×       |                 |
|--------------------------|---------------------|----------------------------------------------------------------------------------------------------|--------|------|---------|-----------------|
|                          |                     | 現場組織一                                                                                                    | -覧     |      |         | 1 [追加]をクリックします。 |
| 現場組織作成パター                | ン選択                 |                                                                                                    |        |      |         |                 |
|                          | 「<br>1111日<br>パターン2 | Na-23                                                                                                    | 1/g->4 |      | 9->5    |                 |
| IJ<br>IJ                 |                     |                                                                                                    |        |      |         |                 |
| 道加<br>道加<br>変更<br>)<br>) |                     | 担当者           現場車務担当者           資材和出当者           資材報告           労務担当者           労務担当者           労務理型担当者           労務理理担当者           労務理算管理担当者           次藻葉管理担当者           演校書生地指生           夏雪管理担当者           夏雪管理担当者           高雪管理担当者           品来形管理担当者           出来形管 | 氏名     | 電話番号 | 所属組織名 ^ |                 |
| ?                        | ;                   | 選択                                                                                                    | 閉じる    |      |         |                 |
|                          |                     |                                                                                                    |        |      |         |                 |
|                          |                     | ₽                                                                                                    |        |      |         |                 |

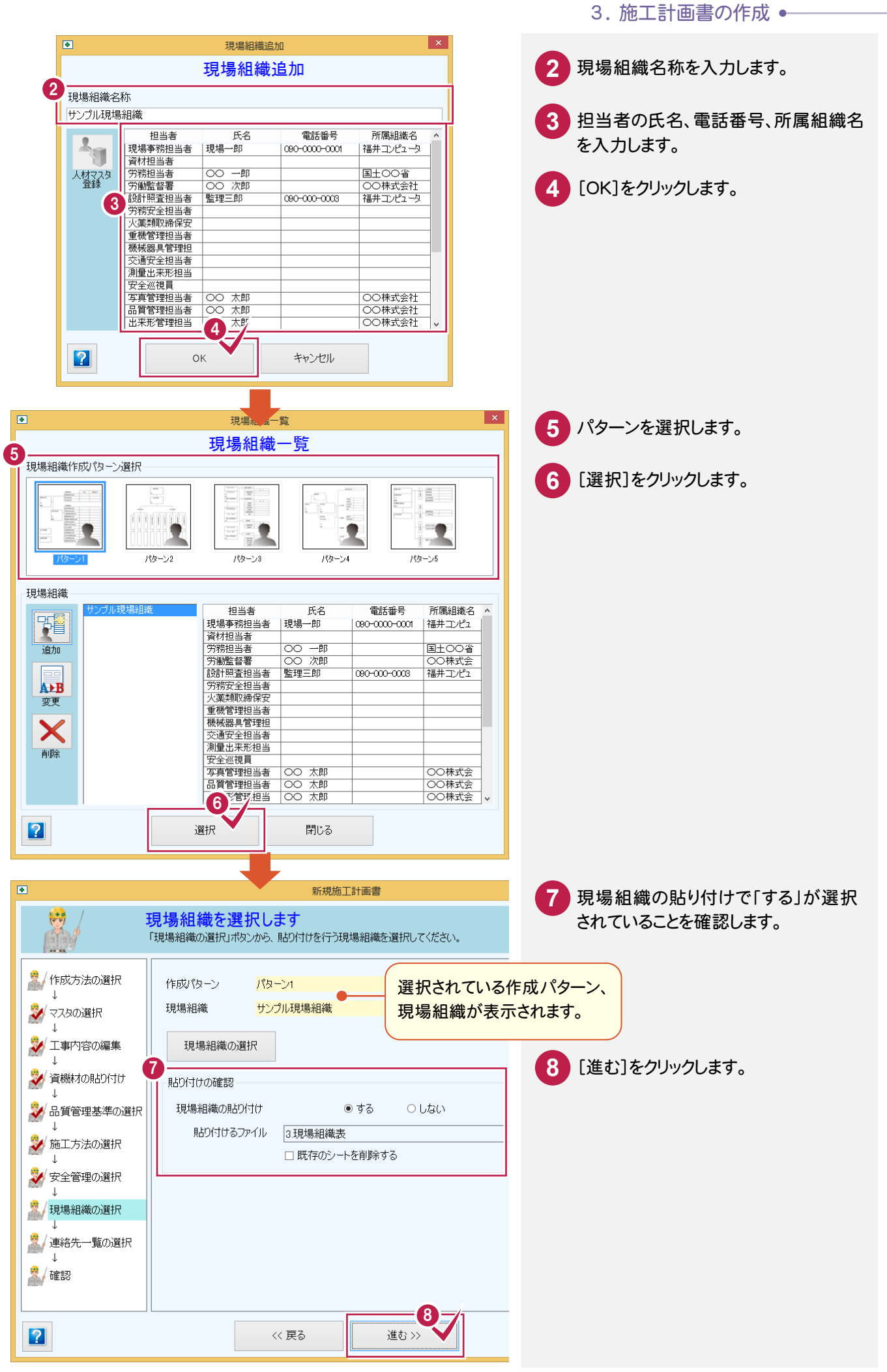

⑨連絡先一覧を選択する

連絡先一覧を選択します。

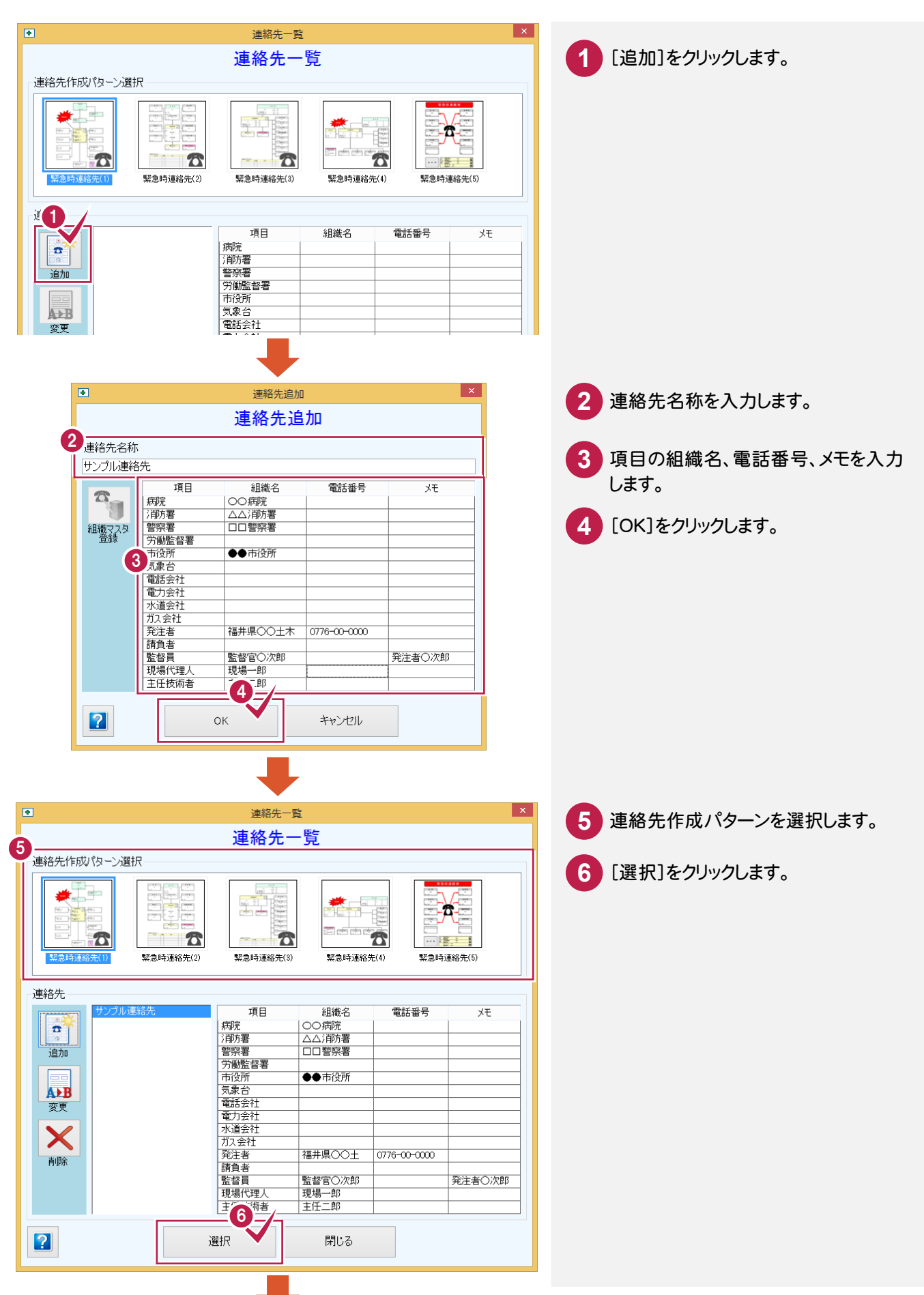

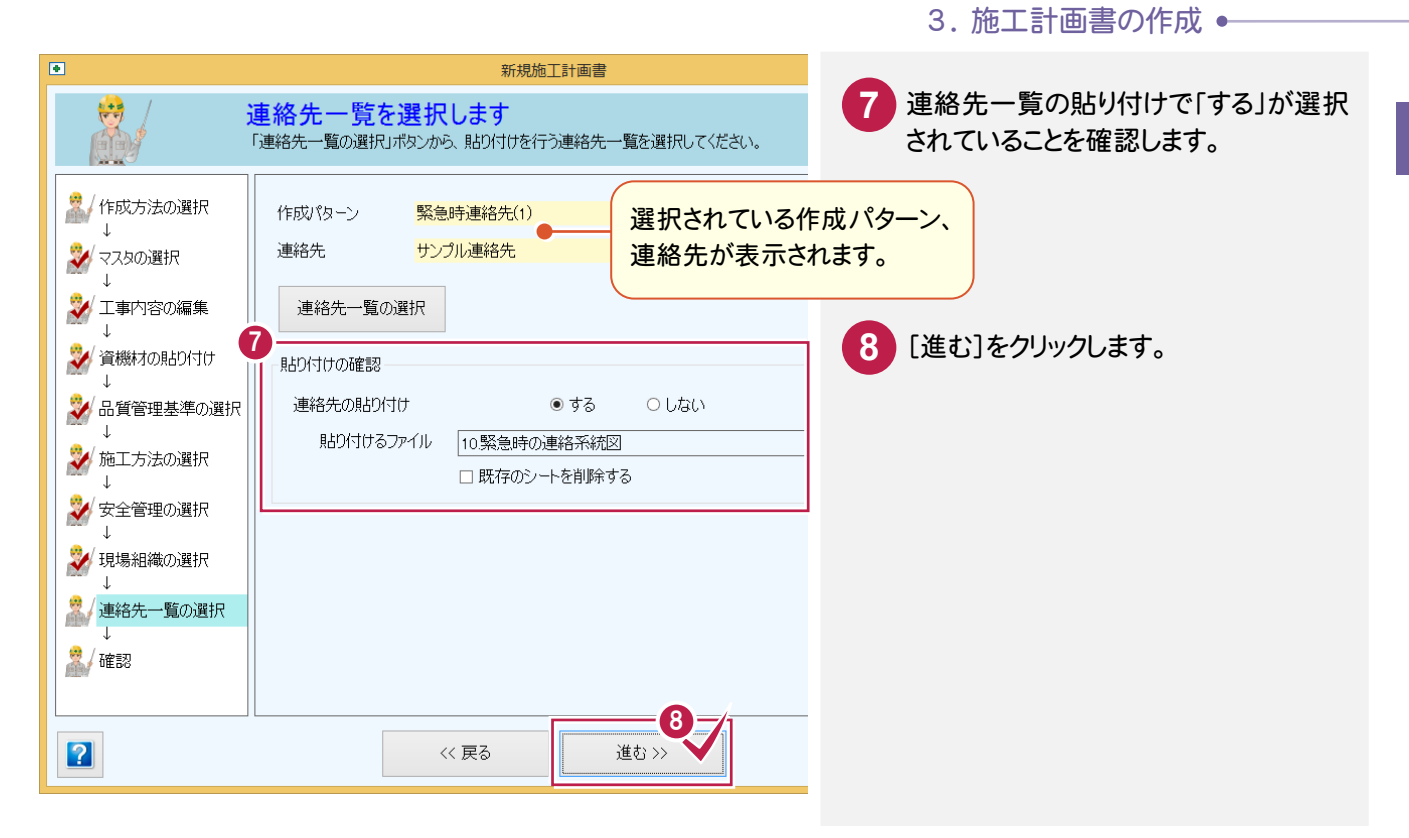

### ⑩確認する

作成方法、参照元などを確認します。

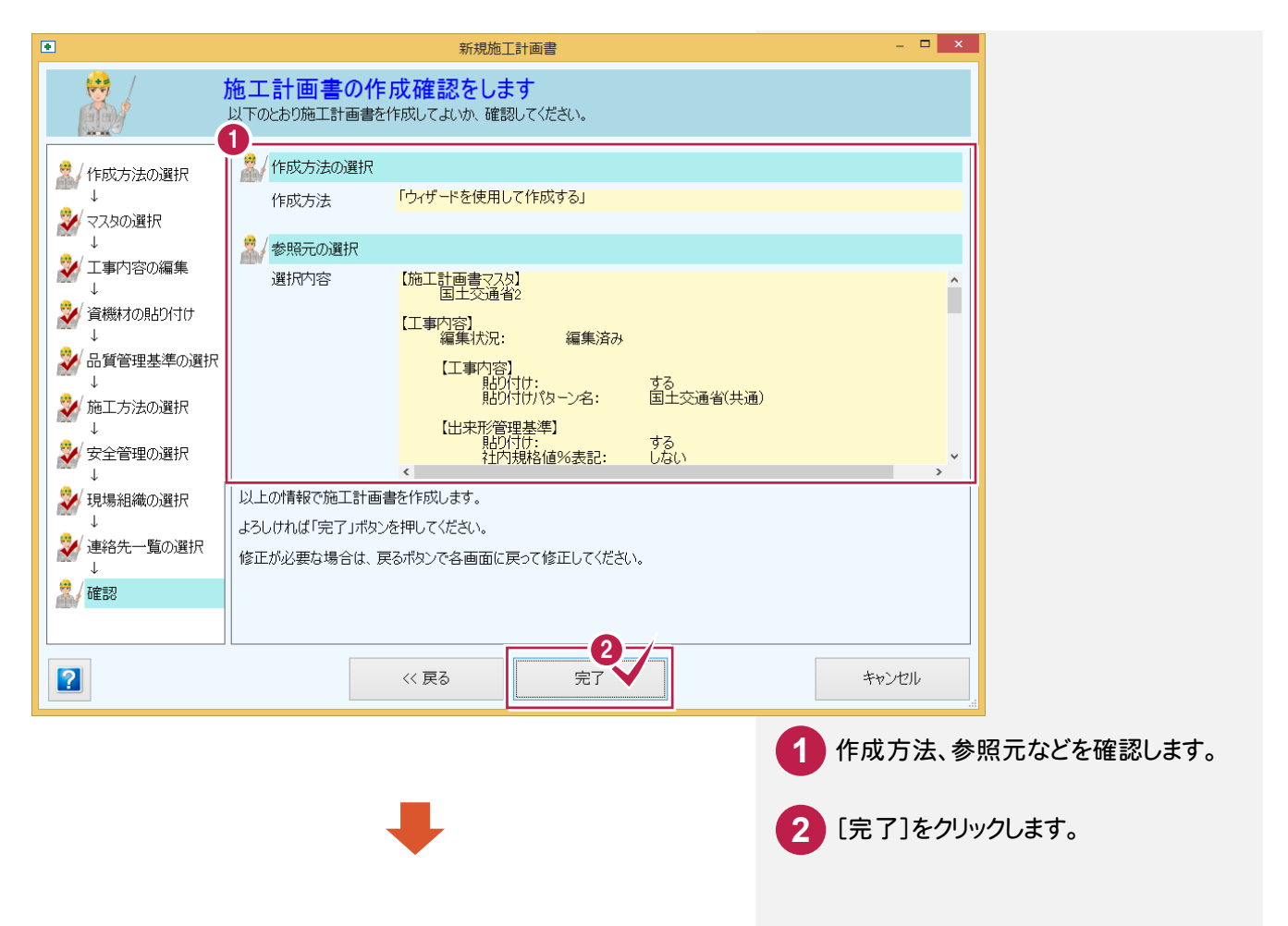

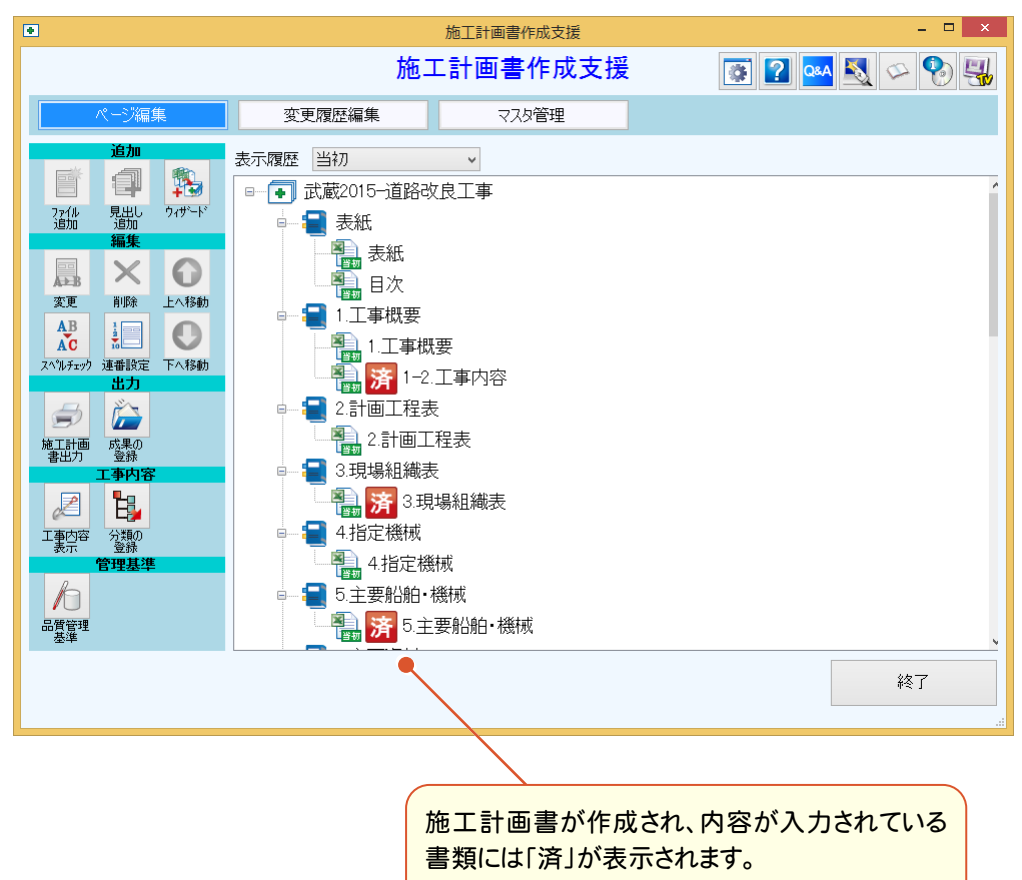